# Optional Practical Training (OPT) 24-Month STEM Extension Tutorial

Please note that this tutorial is for <u>instructional purposes only</u>. An OPT I-765 application to USCIS is your own personal application. You alone are responsible for timely filing with full documentation, understanding F-1 rules regarding OPT, and properly maintaining F-1 status. Please review the entire tutorial and ask a BIO adviser if you have questions.

Last updated March 11, 2025. Updates are made frequently; DO NOT download tutorial. Always access the latest version <u>on BIO's</u> <u>website.</u>

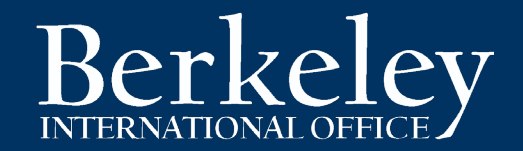

## **STEM OPT Tutorial Outline**

- STEM Eligibility & Allowable Employment
- Important Alerts
- When Should I Apply?
- <u>Application Process Overview</u>
- <u>Step 1: Form I-983 & Requesting OPT STEM I-20</u>
  - <u>Completing the I-983 Form</u>
  - Working for UC Berkeley or other University of California campus
  - Updating BIO SSU Hu (STEM I-20 Request, I-983 Upload, and Services fee)
  - <u>Receive your OPT STEM I-20</u>
- <u>Step 2: Prepare & Submit Your Application to USCIS</u>
  - <u>E-filing the I-765</u>
  - Online Filing vs Filing by Mail
  - OPT STEM Document Checklist (e-filing)
  - Your Photos
  - Paying the USCIS Fee
  - Your OPT STEM I-20 copy
  - Passport & Visa Copies
  - Your I-94 record
  - OPT EAD copy & Previous EADs
  - Proof of Degree
  - SPECIAL CASE: Previous STEM Degree
  - SPECIAL CASE: CIP Code/Major Name Mis-match Letter
  - SPECIAL CASE: Concurrent STEM OPT & H1-B Filing
  - Submitting Your USCIS Application & Application
     Deadline
  - <u>Completing your Online I-765 Application</u>
  - Top 4 USCIS STEM OPT Denial Reasons

- Step 3: After Filing & OPT STEM Application Issues
  - I-797C receipt Notice
  - USCIS Issues & Case Tracking
  - Premium Processing & Expedites
  - <u>Case Inquiries</u>
  - Application Problems: RFEs & Denials
  - Your EAD card

٠

- Driver License renewal
- Immigration Scams
- <u>Step 4: Maintaining Your F-1 Status & STEM Reporting</u> <u>Requirements</u>
  - BIO SSU Hub & Reporting
  - <u>Changes in Employer</u>
  - <u>Material Changes to the I-983</u>
  - <u>6 Month Updates and Annual Evaluations</u>
  - <u>Travel during STEM OPT</u>
  - <u>Completing OPT and Grace Period</u>
  - <u>H1-B and STEM Extension</u>
- Frequently Asked Question: Employment
- Frequently Asked Questions: Travel
- Want an OPT STEM Application review?

# **OPT STEM Extension Eligibility**

### **Requirements:**

- You must be a recipient of a U.S. Bachelor's, Master's or Doctoral degree in a STEM (science, technology, engineering, or math) designated degree program. <u>See the current STEM</u>
   <u>Designated Degree list</u> linked here. (You can check the CIP code listed on your I-20.)
- To check if a specific UCB major is STEM eligible, review the <u>Berkeley International Office UCB</u> <u>Major/CIP Code List</u>
- You are currently authorized for 12-month OPT and have not exceeded 90 days of unemployment.
- You can apply based on any previous STEM degree from an SEVP, accredited U.S. institution within the last 10 years
- You must be employed or have a future job offer <u>directly related to your STEM field of study</u> from an employer who is registered in the <u>USCIS E-Verify Program</u>.
- Your employer must have an EIN number.
- Your employer is able to fully complete the <u>Form I-983</u> and abide by all <u>employer obligations</u>, including <u>Dept. of Homeland Security Site visits</u>.
- You are applying no more than 90 days before your 12-month OPT expires and no later than the expiration of your 12-month OPT\*.

### Two <u>24-month STEM extensions</u> may be granted per lifetime.

\* For E-filed applications, USCIS uses <u>UTC or Coordinated Universal Time</u> to determine the time/date filed. If you are filing CLOSE to your deadline check the UTC time/date of filing!

### **Types of Allowable Employment**

- Volunteer/Unpaid positions and self employment are NOT allowed by the 24-Month STEM OPT Extension.
- <u>STEM-eligible employers</u> must have e-Verify & EIN numbers and the student must have a "bona fide employer-employee relationship". To establish a bona fide relationship, the employer may not be the student's "employer" in name only.
- Cannabis Industry- be aware that use and sale of cannabis is illegal at the *federal* level, although it may be legal in some U.S. states. To avoid possible deportation or inadmissibility form the US, students should avoid positions related to federally illegal substances.

### According to <u>USCIS Guidance</u> :

- Under no circumstances would another F-1 student on OPT or a STEM OPT Extension be qualified to train another F-1 student on a STEM OPT Extension.
- The employer that signs the Form I-983 *must be the same entity* that provides the practical training experience to the student.
- The employer has sufficient resources and personnel available to provide appropriate training in connection with the STEM opportunity at the location(s) specified in the Form I-983.
- The "personnel" who provide/supervise the training experience may be either employees of the employer, or contractors who the employer has directly retained to provide services to the employer; they may not be employees or contractors of the employer's clients or customers.
- DHS will review on a case-by-case basis whether the student will be a bona fide employee of the employer signing the Training Plan, and verify that the employer that signs the Training Plan is the same entity that employs the student and provides the practical training experience.

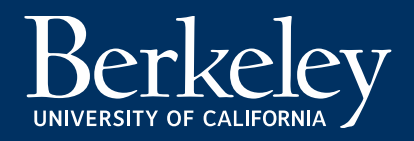

# Temp/Staffing Agencies, 3<sup>rd</sup> Party Worksites

- Staffing and temporary agencies may employ students under the STEM OPT program, but only if they will be the entity that provides the practical training experience to the student and they have and maintain a bona fide employer-employee relationship with the student.
- STEM OPT participants may engage in a training experience that takes place at a site other than the employer's principal place of business as long as all of the training obligations are met, including that the employer has and maintains a bona fide employer-employee relationship with the student.
- A STEM OPT employer may not assign, or otherwise delegate, its training responsibilities to a nonemployer third party (e.g., a client/customer of the employer, employees of the client/customer, or contractors of the client/customer).
- According to guidance from the <u>Student and Exchange Visitor Program</u> If a student uses a temporary or staffing agency to place them in a training opportunity, the agency cannot complete and sign the <u>Form I-983</u>, <u>"Training Plan for STEM OPT Students."</u> unless:
  - The staffing/placement agency is an E-verified employer of the student,
  - The staffing/placement agency provides and oversees the training.

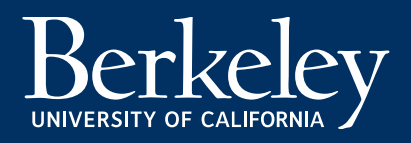

# **Unemployment During STEM OPT**

- As long as you have submitted a timely filed STEM application to USCIS, you can continue working for up to 180 days after the expiration of your original OPT EAD while you wait for the STEM EAP approval.
- During **12-month OPT** you have a maximum of 90 days of unemployment over the 12 month period. During the STEM period you are allowed an additional 60 days of unemployment.
- After your STEM OPT Extension approval, the total allowed unemployment days extends to a maximum of 150 days of unemployment during the entire OPT/STEM period, *beginning from the start of your original OPT EAD card*.
- This is NOT just 150 days at the *beginning* of OPT or STEM. You are only allowed 150 total days over the entire 3 years.
- If you exceed 90 days of unemployment during your original 12-month OPT you are not eligible to apply for the STEM OPT Extension.

Example: OPT EAD Dates: Jan 1-Dec. 31, 2020. STEM EAD Dates: January 1, 2021-December 31, 2022.

You used 60 days of unemployment during your **12 month OPT period** from Jan. 1-Dec. 31, 2020. Your **STEM period** begins on Jan. 1, 2021. You continue your work after Jan. 1, 2021 with Company A. On March 1, 2021 you end your job with Company A. You later apply for a new STEM I-20 authorization for a job with Company B that begins on April 30. You have used another 60 days of unemployment, for a total of 120. You now have only 30 more days of unemployment remaining for the rest of your STEM period until December 31, 2022.

# Alert! Increased OPT/STEM OPT Scrutiny by DHS

- U.S. Immigration and Customs Enforcement (ICE) has recently applied increased scrutiny to the OPT and STEM OPT programs, resulting in recent arrests for students who reported fraudulent employment with non-existent employers or false employment information.
- Falsifying your OPT employment records or reporting employment that is not legitimate may result in serious repercussions.
- SEVIS may also automatically terminate F-1 records for students who have more than 90 days of unemployment.
- During the STEM period, DHS has the right to conduct a site which is part of the agreements included on the I-983
- See <u>How to Recognize the Signs of Fraudulent Employer</u>

# When to Apply

STEM OPT I-20 Timing Considerations:

- You may apply as early as 90 days before your OPT EAD end date.
- You must submit your STEM I-20 request AT LEAST 2 weeks before your current OPT EAD expires.
- USCIS must receive your application before the expiration date of your OPT\*. Check your OPT EAD card for the expiration\*\*.
- <u>Check USCIS's current OPT and STEM OPT processing times.</u> Select Form: "I-765"Form Category: "Based on a request by a qualified F-1 academic student [(c)(3)]" Service Center: "Potomac Service Center". (Over the years, BIO has observed processing times ranging from 1-5 months, with most processed within 90 days.)
- If you are applying for an OPT STEM Extension at the same time you are filing for an H-1B employment visa you <u>MUST</u> review both the <u>H-1B & STEM Extension</u> information at the end of this tutorial and the <u>Cap-Gap webpage</u>.

### **IMPORTANT!**

\* Your OPT employment authorization will be automatically extended for 180 days after your OPT EAD end date while your OPT STEM application is pending.

\*\* For E-filed applications, USCIS uses <u>UTC or Coordinated Universal Time</u> to determine the time/date filed. If you are filing CLOSE to your deadline check the UTC time/date of filing!

### **Application Process Overview**

In most cases we recommend beginning the OPT STEM application process 90 days before the expiration of your 12-month OPT period. The following slides will give you detailed information about each step.

- 1. Complete the I-983 & Request Your STEM OPT I-20
  - Complete the I-983 with your employer.
  - Access <u>BIO SSU Hub</u> to update employment, complete the Apply for STEM form and pay your BIO Post-Completion Services Fee. This step can be completely entirely online in your BIO SSU Hub.
  - Receive STEM OPT I-20 from BIO.

The I-20 will be 5 business days after submitting your complete application and payment in SSU, according to your preferred delivery method. (EMAIL RECOMMENDED!) USCIS must receive your application within 60 days of BIO recommending you, which is the date on the school attestation section of your I-20.

### 2. Prepare, collect & submit your application materials to USCIS.

Allow approximately 1 week to gather and organize your materials for submission to USCIS. You can either e-file the application online, or submit a paper application through the mail (NOT RECOMMENDED). A complete application must be received by USCIS before the end date of your current EAD card. You must be physically present in the United States to file the OPT STEM Remember: You may continue to work on OPT for up to 180 days while the STEM application is pending with USCIS.

- 3. After Filing With USCIS
  - Track Your Case & Issues

Check USCIS's current OPT and STEM OPT processing times. Select Form: "I-765"Form Category: "Based on a request by a qualified F-1 academic student [(c)(3)]" Service Center: "Potomac Service Center". (Over the years, BIO has observed processing times ranging from 1-5 months, with most processed within 90 days)

 Receive your STEM Extension Employment Authorization Document (EAD).

### Maintain your F-1 status while on OPT STEM Extension.

You must report general address/ employer updates to BIO within 10 days of any change. 24 Month STEM Extension students must also submit a validation report every 6 months and training evaluations each 12 months. Find information about STEM Reporting <u>here</u>. Your I-20 travel endorsement is valid for only 6 months while on OPT STEM. Failure to provide timely updates may result in termination of the F-1 record.

Can I do anything about long USCIS processing times? There is nothing you can do about the USCIS processing time, other than to apply as early as possible! See <u>USCIS Issues &</u> <u>Tracking</u> for how to report a case processing longer than the current USCIS processing time.

### **OPT STEM Application Timeline:** (Example: July 9<sup>th</sup> 12-month OPT end date)

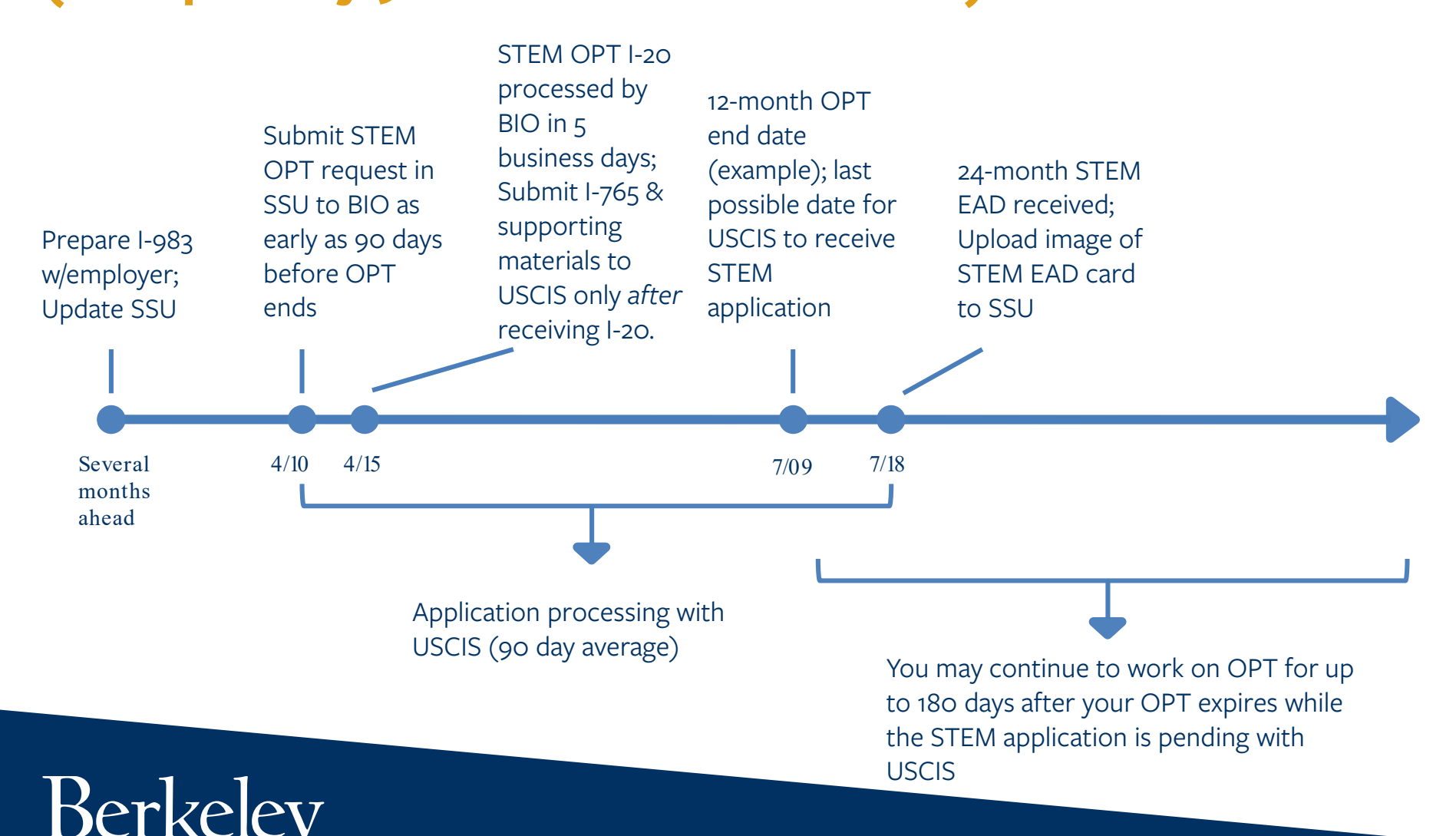

Step 1: Completing I-983 & Requesting OPT STEM I-20

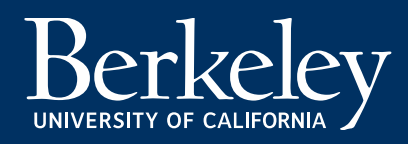

# Step 1: Complete Form I-983

The formal training plan must clearly articulate the OPT STEM learning objectives and affirm the employer's commitment to helping you achieve those objectives. To fulfill this requirement, you and your employer must complete and sign Form I-983 and then **submit pages 1-4\* to BIO**.

\*Do not upload page 5 of the I-983 at this time. See <u>Annual Evaluation</u> for when you will submit page 5.

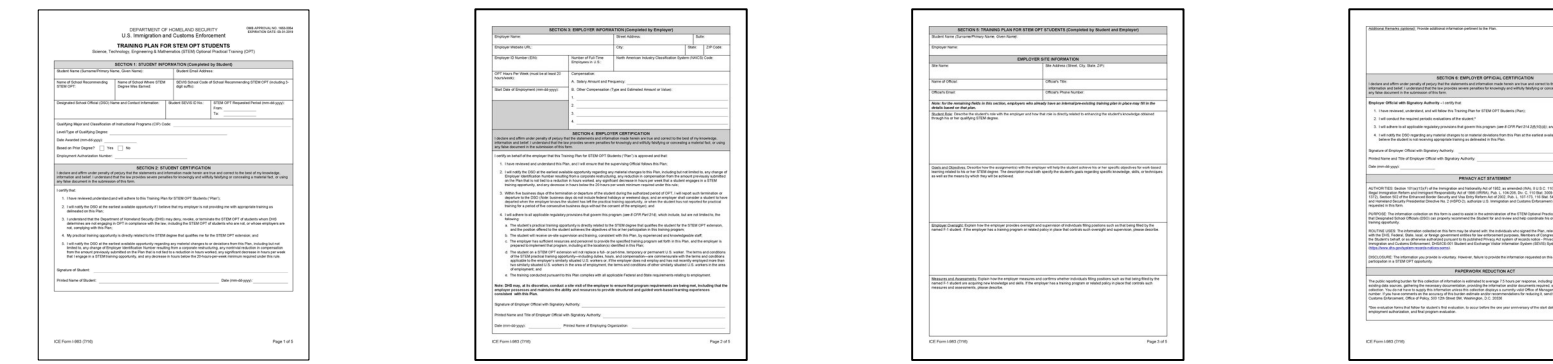

The following slides provide specific details regarding the I-983; please confirm your application follows the requirements, even if your employer plans to prepare the form on your behalf.

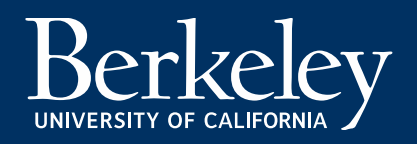

Working for UC Berkeley or other University of California campus?

- If your STEM employer is UC Berkeley- See the <u>Hiring</u> <u>Employees on F-1 OPT page</u> for important information about the employer name, EIN, e-verify number, NAICS number, and number of employees
- If your STEM employer is another University of California campus- Check directly with your UC campus HR team to make sure you are using the CORRECT information as listed in e-Verify for the employer name, EIN, e-verify number, NAICS number, and number of employees

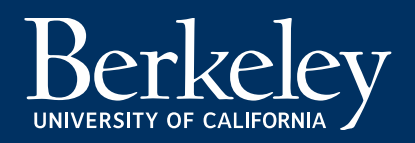

# I-983 signed by both you & your employer!

The I-983 requires signatures or digital signatures on pages 1, 2, and 4. The following are acceptable signatures:

- Handwritten- You print the form and sign it and then make a scanned copy.
- Electronic signatures using software programs or applications.
- Electronically reproduced copies of a signature. A digitally reproduced copy may be a scanned image of a physical signature.

| Signature of Student:                                                 |                    |
|-----------------------------------------------------------------------|--------------------|
| Printed Name of Student:                                              | Date (mm-dd-yyyy): |
|                                                                       |                    |
| Signature of Employer Official with Signatory Authority:              |                    |
| Printed Name and Title of Employer Official with Signatory Authority. |                    |
| Date (mm-dd-yyyy): Printed Name of Emplo                              | ing Organization:  |

CE Form I-983 (7/16)

Page 2 of 5

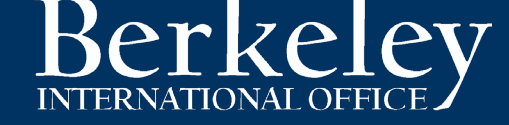

### DEPARTMENT OF HOMELAND SECURITY U.S. Immigration and Customs Enforcement

| Always download the current<br><u>-983 from the SEVP website</u> .<br>JSCIS often updates the | TRAINING PLAN<br>Science, Technology, Engineering & Mat                                              | FOR STEM OPT STUDENTS<br>thematics (STEM) Optional Practical Training (OPT)          |
|-----------------------------------------------------------------------------------------------|----------------------------------------------------------------------------------------------------|--------------------------------------------------------------------------------------|
| expiration date is passed                                                                     |                                                                                                    | EXPIRATION DATE: 03312019                                                            |
| hat's OK- USCIS may be in the                                                                 | SECTION 1: STUDENT IN<br>Student Name (Surname/Primary Name, Given Name):                            | Student Email Address:                                                               |
| brocess of updating the form                                                                  | Bear, Oski                                                                                           | Oski@email.com                                                                       |
| Use the UC<br>Berkeley School<br>code found here,                                             | Name of School Recommending<br>STEM OPT:<br>University of California,<br>Berkeley                    | SEVIS School Code of School Recommending STEM OPT (including 3-digit suffix):        |
| even if your STEM<br>degree was from a<br>different school.                                   | Designated School Official (DSO) Name and Contact Information:                                       | Student SEVIS ID No.:     STEM OPT Requested Period: (mm-dd-yyyy)       From:    To: |
| If your STEM Degree is                                                                        | Out in this and the Tarlin (behavior) Deserve (OD                                                    |                                                                                      |
| from a different school<br>(NOT UC Berkeley), you<br>will need to enter the                   | Qualifying Major and Classification of Instructional Programs (CIP) Level/Type of Qualifying Degree: |                                                                                      |
| name of the school<br>where you obtained your                                                 | Date Aw arded: (mm-dd-yyyy)                                                                          | —                                                                                    |
| STEM degree                                                                                   | Based on Prior Degree?   Yes  No                                                                     |                                                                                      |
|                                                                                               | Employment Authorization Number:                                                                     |                                                                                      |

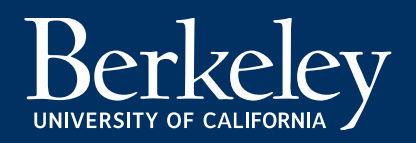

### DEPARTMENT OF HOMELAND SECURITY U.S. Immigration and Customs Enforcement

### TRAINING PLAN FOR STEM OPT STUDENTS

Science, Technology, Engineering & Mathematics (STEM) Optional Practical Training (OPT)

OMB CONTROL NO. 1653-0054 EXPIRATION DATE: 03/31/2019

Please write in the contact information of our SEVIS Manager, Mikaela, here. **Please fill out this field EXACTLY as it appears here. (DO NOT use a different name).** Please include ALL of the contact information. If there is not enough room, you can write it in by hand.

Note this is NOT the same name as the DSO who produced your I-20.

Your I-983 will be rejected if you write a different name.

Berkelev

UNIVERSITY OF CALIFORNI

|                                                                                               | SECTION 1: STUDENT INF                          | ORMATION (Completed I           | by Student)                                                                                                |
|-----------------------------------------------------------------------------------------------|-------------------------------------------------|---------------------------------|----------------------------------------------------------------------------------------------------|
| Student Name (Surname/Primary                                                                 | (Name, Given Name):                             | Student Email Address:          |                                                                                                    |
| Bear, Oski                                                                                    |                                                 | Oski@email.c                    | com                                                                                                    |
| Name of School Recommending                                                                   | Name of School Where STEM<br>Degree Was Farned: | SEVIS School Code of Sch        | nool Recommending STEM OPT (including 3-digit                                                              |
| University of California,<br>Berkeley                                                         | University of California,<br>Berkeley           | SFR214F00615000                 |                                                                                                    |
| Designated School Official (DSO)                                                              | Name and Contact Information:                   | Student SEVIS ID No .:          | STEM OPT Requested Period: (mm-dd-yyyy)                                                                    |
| Mikaela Auerbach<br>2150 Shattuck Avenue, Si<br>Berkeley, CA 94704<br>510-642-2818 SEVISCoord | uite 500,<br>dinator@berkeley.edu               | Found on page 1 of<br>your I-20 | One day after current 24 months from<br>From EAD ends To: STEM start date<br>i.e 05/10/2017 i.e 05/09/2019 |
| Qualifying Major and Classification                                                           | on of Instructional Programs (CIP) (            | Code:                           |                                                                                                    |
| Level/Type of Qualifying Degree:                                                              |                                                 |                                 |                                                                                                    |
| Date Aw arded: (mm-dd-yyyy)                                                                   |                                                 | _                               |                                                                                                    |
| Based on Prior Degree?                                                                        | 🗆 Yes 🗆 No                                      |                                 |                                                                                                    |
| Employment Authorization Number                                                               | er:                                             |                                 |                                                                                                    |

| iba CID codo is a 6 digit codo | Name of School Recommending<br>STEM OPT: | Name of School Where STEM<br>Degree Was Earned: | SEVIS School Code of Sch<br>suffix): | hool Recommending STEM OPT (including 3-d |
|--------------------------------|------------------------------------------|-------------------------------------------------|--------------------------------------|-------------------------------------------|
| The CIP code is a 6-digit code | University of California,                | University of California,                       | SFR214F00615000                      |                                           |
| XX.XXXX) found on your I-20    | Berkeley                                 | Berkeley                                        |                                      | OTTOM OTT Description of the state        |
| Page 1 if I-20 issued on/after | Designated School Official (DSO)         | Name and Contact Information:                   | Student SEVIS ID No .:               | One day after                             |
|                                | Mikaela Auerbach                         |                                                 |                                      | current EAD 24 months from                |
| 6/26/2015                      | 2150 Shattuck Avenue, S                  | Suite 500                                       | Found on page 1 of                   | From ends To: STEM start date             |
| Page 3 if 1-20 issued before   | Berkeley, CA 94704                       |                                                 | your I-20                            | i.e: - 5/15/2019 i.e 05/14/2021           |
|                                | 510-642-2818 SEVISCool                   | dinator@berkeley.edu                            |                                      |                                           |
| 0/20/15                        | Qualifying Major and Classificatio       | n of Instructional Programs (CIP)               | ode: Example: Com                    | iputer Science, 11.0701                   |
|                                |                                          |                                                 |                                      |                                           |

| Department of Homeland Security<br>U.S. Immigration and Customs Enforcer                      | ment                                   | I-20, Certificate<br>OMB NO. 1653-                | of Eligibility for No<br>0038           | nimmigrant St | udent Status |
|-----------------------------------------------------------------------------------------------|----------------------------------------|---------------------------------------------------|-----------------------------------------|---------------|--------------|
| SEVIS ID: N0012645978                                                                         |                                        |                                                   |                                         |               |              |
| SURNAME/PRIMARY NAME<br>Bear                                                                  |                                        | <b>GIVEN NAME</b><br>Oski                         |                                         | Class of A    | dmission     |
| PREFERRED NAME<br>Oski                                                                        |                                        | PASSPORT NAME                                     | 1                                       |               | 1            |
| COUNTRY OF BIRTH<br>CHINA                                                                     | \<br>\                                 | COUNTRY OF CI                                     | FIZENSHIP                               | Г             | -1           |
| DATE OF BIRTH<br>1 JANUARY 1992                                                               | <b>\</b>                               | ADMISSION NUM<br>123456789                        | BER                                     |               |              |
| FORM ISSUE REASON<br>CONTINUED ATTENDANCE - Updated Fo<br>Conversion                          | rm I-20 or Name                        | LEGACY NAME                                       |                                         | LAN           | GUAGE        |
| SCHOOL INFORMATION                                                                            |                                        |                                                   |                                         |               |              |
| <b>SCHOOL NAME</b><br>University of California at Berke<br>University of California at Berke. | ley<br>ley                             | SCHOOL ADDRE<br>Berkeley Inte<br>Berkeley, CA     | <b>SS</b><br>rnational Office,<br>94720 | 2299 Piedmo   | nt,          |
| SCHOOL OFFICIAL TO CONTACT UPON A<br>Isela Pena-Rager<br>International Student Advisor        | ARRIVAL                                | SCHOOL CODE 2<br>SFR214F0061500<br>27 JANUARY 200 | AND APPROVAL DAT<br>00<br>03            | Е             |              |
| PROGRAM OF STUDY                                                                              | <u> </u>                               |                                                   |                                         |               |              |
| EDUCATION LEVEL<br>MASTER'S                                                                   | MAJOR 1<br>Chemical Engineer           | ring 14.0701                                      | MAJOR 2<br>None 00.0000                 |               |              |
| PROGRAM ENGLISH PROFICIENCY<br>Required                                                       | ENGLISH PROFICIES<br>Student is profic | NCY NOTES                                         | EARLIEST ADMI<br>20 JULY 2015           | SSION DATE    |              |
| START OF CLASSES<br>19 AUGUST 2015                                                            | PROGRAM START/E<br>19 AUGUST 2015 -    | ND DATE<br>13 MAY 2016                            |                                         |               |              |
| FINANCIALS                                                                                    |                                        |                                                   |                                         | _             | _            |
| ESTIMATED AVERAGE COSTS FOR: 12 M                                                             | ONTHS                                  | STUDENT'S FUN                                     | DING FOR: 12 MONTH                      | IS            |              |
| Tuition and Fees                                                                              | \$ 31,395                              | Personal Fund                                     | S                                       | S             | 0            |
| Living Expenses                                                                               | \$ 18,000                              | Funds From Th                                     | is School                               | \$            |              |
| Expenses of Dependents (0)                                                                    | \$                                     | Family Suppor                                     | t                                       | \$            | 49,395       |
| Other                                                                                         | s                                      | On-Campus Emp                                     | loyment                                 | Ş             |              |

What are CIP Codes? Classification of Instructions Programs (CIP) codes are published by the National Center for Education Statistics (NES) & are used by SEVIS to designate a student's major. Your CIP code determines whether your major has been designated as a STEM degree.

DEPARTMENT OF HOMELAND SECURITY U.S. Immigration and Customs Enforcement

### TRAINING PLAN FOR STEM OPT STUDENTS

Science, Technology, Engineering & Mathematics (STEM) Optional Practical Training (OPT)

OMB CONTROL NO. 1653-0054 EXPIRATION DATE: 03/31/2019

|                                       |                                          | SECTION 1: STUDENT INF             | ORMATION (Completed                  | by Student)                                   |
|---------------------------------------|------------------------------------------|------------------------------------|--------------------------------------|-----------------------------------------------|
| If your STEM degree is listed on your | Student Name (Surname/Primary            | v Name, Given Name):               | Student Email Address:               |                                               |
| UC Berkeley I-20, check "no."         |                                          |                                    |                                      |                                               |
|                                       |                                          |                                    |                                      |                                               |
| Check "yes" ONLY if your STEM         |                                          |                                    |                                      |                                               |
| degree is NOT the degree listed on    | Name of School Recommending<br>STEM OPT: | Degree Was Earned:                 | SEVIS School Code of Sci<br>suffix): | hool Recommending STEM OPT (including 3-digit |
| your UC Berkeley 12-Month OPT I-      | 0.2.1 0.1.1                              |                                    |                                      |                                               |
| 20.                                   | Designated School Official (DSO)         | ) Name and Contact Information:    | Student SEVIS ID No.:                | STEM OPT Requested Period: (mm-dd-yyyy)       |
|                                       |                                          |                                    |                                      |                                               |
| MIED STATES OF AMERICA                |                                          |                                    |                                      | From:To:                                      |
| Stilles test v at an spectmen         |                                          |                                    |                                      |                                               |
| TESTV PLE SAMPLE                      | Qualifying Major and Classification      | on of Instructional Programs (CIP) | Code:                                |                                               |
| 000-000-773 C09 SRC000000773          | Level/Type of Qualifying Degree:         | I.e. Bachelors, Masters, P         | hD                                   |                                               |
| None<br>Des of Birth Ger              | Date Aw arded: (mm-dd-yyyy)              | dicate your graduation dat         | te here                              |                                               |
| Valid From: 01/01/80                  |                                          |                                    |                                      |                                               |
| NOT VALID FOR REENTRY TO U.S.         | Based on Prior Degree?                   | 🗆 Yes 🗆 No                         |                                      |                                               |
|                                       | Employment Authorization Number          | "USCIS #" listed on y              | your 12-Month OPT                    | EAD                                           |

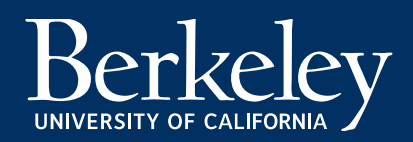

# **Complete Form I-983**

See <u>SEVP's Overview and instructions</u> information on completing the rest of the I-983.

Page 2 Common questions:

- What is the start date of employment? Technically the I-983 instructions state this is the start date of the STEM period employment. But BIO will accept either your STEM period employment start date *or* the original start date of the employment
- What is my company's NAICS number? Your company can find this information in their "My Company Profile" in <u>the e-Verify system</u>.

**Pages 3-4** contain the details of the required Training Plan to be determined by you and your employer. To avoid rejection of your application, think carefully about each question and answer fully and completely. *Imagine this is an essay exam to be graded- have you and your employer addressed all parts of each question, clearly and specifically? See the next 2 slides for more details.* 

### Other points for consideration:

- Please ensure all responses are visible and upload fully complete I-983. (If you don't have enough room, please submit an attachment.)
- Please upload all pages as a single pdf file! (Not as 4 separate files.)

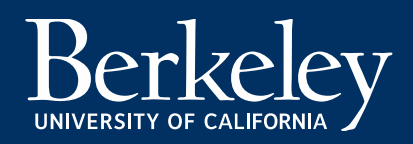

# I-983 Training Plan Section 5

Student Role: Describe the student's role with the employer and how that role is directly related to enhancing the student's knowledge obtained through his or her qualifying STEM degree.

- Responses that don't include the name of your STEM degree and a description of the relationship between your role and your degree will be rejected.
- Example of response: [Description of role]. The student's role enhances their knowledge related to their [STEM Degree] by [describe relationship].

<u>Goals and Objectives:</u> Describe how the assignment(s) with the employer will help the student achieve his or her specific objectives for work-based learning related to his or her STEM degree. The description must both specify the student's goals regarding specific knowledge, skills, or techniques as well as the means by which they will be achieved.

- Responses that don't include learning objectives or how they will be achieved will be rejected.
- Example of response: The student's work-based learning goals/work objectives related to their STEM degree are [describe goals & relation to degree] and they will be achieved by [describe methods].

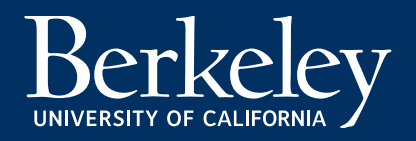

# I-983 Training Plan Section 5

Employer Oversight: Explain how the employer provides oversight and supervision of individuals filling positions such as that being filled by the named F-1 student. If the employer has a training program or related policy in place that controls such oversight and supervision, please describe.

- Responses that do not include a specific description of method(s) of oversight and supervision will be rejected.
- Example of response: The employer provides oversight and supervision through [describe methods].

<u>Measures and Assessments</u>: Explain how the employer measures and confirms whether individuals filling positions such as that being filled by the named F-1 student are acquiring new knowledge and skills. If the employer has a training program or related policy in place that controls such measures and assessments, please describe.

- Responses that do not include description of how knowledge and/or skills are assessed will be rejected.
- Example of response: The employer will measure and assess the student's new knowledge and skills by [describe methods].

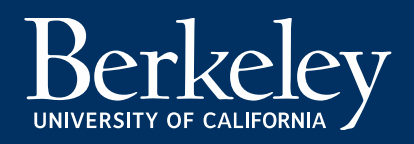

### Step 2: Update BIO SSU Hub

Log in to your <u>BIO Student SEVIS Update (SSU) Hub</u> account in order to submit your STEM I-20 request. (*Note: most processing delays are due to failure to update all new required fields in SSU*.)

Before applying for STEM, you must:

- 1. Update your current address/email/phone
- 2. Update all current & previous OPT employment
- 3. Upload a copy of your OPT EAD (if you haven't already)

After you have done this, click the "<u>Apply for STEM OPT Extension</u>" link in the Other Requests and Reporting Forms section, near the bottom of the screen.

### Other Request & Reporting Forms

- Apply For STEM OPT Extension
- Employer Evaluation Form Uploader
- H-1B Can Gan Extension I-20 Request

See next slide for instructions...

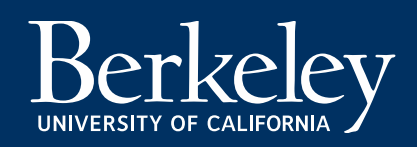

# Step 1: Update SSU (Apply for STEM)

On the STEM OPT Application page SSU Indicate with which employer you will be applying for your STEM Extension

- If applying with a current employer, select the employer, and click "Apply with this Employer"
- If applying with a new employer, click "Add New Employer and Apply"

| Employers:   |                                             | Applying with                 |                                     |                            |
|--------------|---------------------------------------------|-------------------------------|-------------------------------------|----------------------------|
| Batch Number | Employer Name                               | Start Date Current employer   | Select                              |                            |
| 22800        | SAP America, Inc (employed by SAP Labs LLC) | 02/27/2017                    | <ul> <li>Apply with this</li> </ul> | s Employer                 |
| 59724        | Microsoft Corporation                       | 07/23/2018                    | 0                                   |                            |
|              |                                             | Applying with<br>new employer |                                     | Add New Employer and Apply |

This will lead you to the Employer Information form.

Select the answer to next questions indicating "I am requesting my 24-month STEM OPT Extension I-20"

### Step 1: Update SSU (Employer info)

#### **Employer Information**

IF YOU ARE UPDATING AN EXISTING EMPLOYER- Go back to the SSU main page and select the employer you wish to edit. IF YOU ARE ADDING A NEW EMPLOYER, please do not over-write a previous employer's information below. If you see employment information below and wish to add a new employer, go back to the SSU main page and select "Employer" from the list.

| 1. | Na | me | of | Co | mp | ar | ny |
|----|----|----|----|----|----|----|----|
|----|----|----|----|----|----|----|----|

This is a required field.

2. Start Date - The date you started your employment with this company

MM/DD/YYYY

This is a required field.

3. End Date - The date your employment ended with this company

MM/DD/YYYY

4. Your Optional Practical Training is intended to further the knowledge gained in your area of study while you attended UC Berkeley. Please explain, in your own words, how this employment opportunity is related to the Major Field of Study listed on your OPT I-20.

\*Limit 1000 Characters

5. Employer Address Line 1 - Street Address (e.g. 123 Sample St)

#### This is a required field.

6. Employer Address Line 2 - Unit number (e.g. Suite 6, Floor 10, etc...)

7. Employer Address City

This is a required field.

8. Employer Address State

California

9. Employer Address ZIP

#### This is a required field.

10Job Title

#### This is a required field.

11. Do you work more or less than 20 hours a week?

٧

20 or more hours a week

Less than 20 hours a week

12. Please indicate whether you are pursuing contract work or have started your own business.

Self-Employed

Volunteer/Unpaid

- Employment through a Temp Agency or Consulting Firm
- None of the Above

For Current Employer: Edit or update any information that has changed. You'll also be asked to complete the extra STEM section of this form (see next slide)

For New Employer: you'll be asked to complete all fields

**Employer Name:** Should be the name as it is listed on your I-983 AND in e-Verify

Address: This should match the Site Address on page 3 of your I-983. if you are working remotely, this should reflect your remote work location.

We recommend that you verify the standard formatting of your employer's address by using the "look up a ZIP code" feature on USPS.com.

Address Street 1 should NOT contain the suite or office number. Please enter that in the field Address Street 2.

# Step 1: Update SSU (Employer info)

### For your STEM employer, please also complete sections 13-18. This information is required for STEM reporting.

1324-MONTH STEM REQUESTS ONLY- THE FOLLOWING QUESTIONS ARE REQUIRED FOR ANYONE ON /REQUESTING A 24-MONTH STEM EXTENSION AND SHOULD MATCH THE INFORMATION AS LISTED ON YOUR FORM I-983.

IF YOU ARE ON A 12-MONTH OPT & HAVE NO SUBMITTED A STEM REQUEST THESE QUESTIONS ARE OPTIONAL AND YOU DO NOT NEED TO FILL OUT A FORM I-983.

| Enter the Company's E Verify Number                                                 | Employe                                |
|-------------------------------------------------------------------------------------|----------------------------------------|
|                                                                                     | employer                               |
|                                                                                     | LOOK IT                                |
| 14Enter the company's Employer Identification Number (EIN).                         | <u>employer</u>                        |
|                                                                                     | about the                              |
|                                                                                     | Empl                                   |
| 15Company Official's First Name (See I-983 Form section 5 for your Company Official | 's name & contact information) be able |
|                                                                                     | Compar                                 |
| 16.Company Official's Last Name                                                     | listed on                              |
| 17Company Official's Phone Number                                                   |                                        |
| 18Company Official's Email Address                                                  |                                        |
|                                                                                     |                                        |

Employer's E-Verify Company Identification Number: Your employer should be able to provide you with this information. DO NOT LOOK IT UP YOURSELF. If your employer isn't sure, see: <u>Where can my</u> <u>employer find their e\_Verify number</u>? See here for general *information* about the E-Verify program.

Employer Identification Number (EIN): Your employer should be able to provide you with this information.

Company Official Information: This should match the information you listed on I-983 form section 5.

On the next pages, you will be given some instructions and asked to upload your I-983.

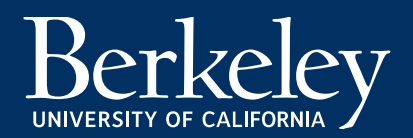

### Step 1: Update SSU (Upload I-983)

#### Upload Documents

Please upload your completed I-983(s) following the instructions below.

#### Important Points for consideration:

- The I-983 is a 5-page form and must be uploaded in ONE FILE, not as individual pages
- The I-983 requires signatures or electronic signatures.
  - The following are acceptable signatures:
  - Handwritten-You print the form and sign it and then make a scanned copy
  - Electronic signatures using software programs or applications.
  - Electronically reproduced copies of a signature. A digitally reproduced copy may be a scanned image of a physical signature.

• Plea Mikaela Auerbach

so if your text exceeds the space allowed, please submit a separate attachment.

- Doe 2150 Shattuck Avenue, Suite 500,
- e edit it before uploading.
- Berkeley, CA 94704 510-642-2818 SEVISCoordinator@berkeley.edu
- Berkeley, CA 94704 510-642-2818 SEVISCoordinator@berkeley.edu

#### TO UPLOAD:

- 1. Click the green Add Files button
- 2. Select the correct file to upload
- 3. Once file has been uploaded, identify your document by selected an option in the drop down menu under "Type of Document" on the right
- 4. Repeat this process for all required documents. You may upload more than one type of each document, if necessary
- 5. To finish the process, click Submit Uploads. You will not be able to make changes after you click Submit

According to your profile information, Skelly, Erin, we need the following documents from you:

Additional I-983(s)

Note: Maximum File Size limit is 10MB

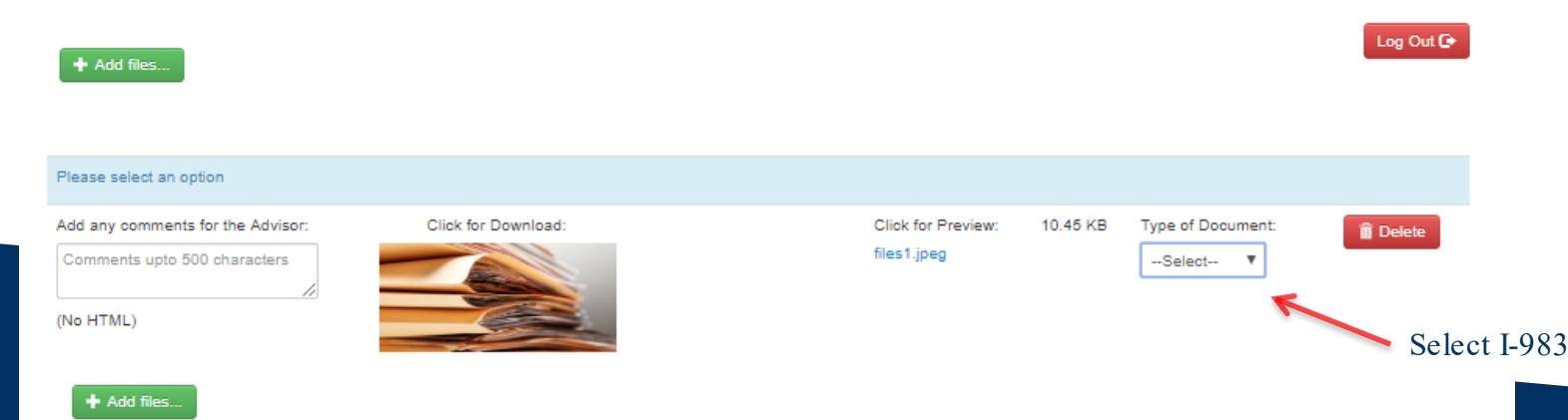

### **Step 1: Submit Your SSU Form**

### Summary

🗲 Go Back

A Warning! Your application is not complete until you review your information and click "Submit" below

#### STEM Post Completion Services Payment Instructions (click here to edit this section)

The STEM OPT Post-Completion Services fee pays for all services related to your F-1 24-month STEM Optional Practical Training (OPT) visa status maintenance provided by BIO as required by DHS federal regulations.

The STEM OPT Post-Completion Services Fee is required only for students applying for F-1 24-Month Optional Practical Training (STEM OPT).

Note: This payment is not the only part of your STEM OPT I-20 Request. You must submit all your STEM Application materials via SSU Hub as instructed on our STEM OPT webpage.

STEM I-20 Requests will not be processed without payment or a complete application.

At the end, you will reach the summary page. Review your information and click Submit at the bottom of the page.

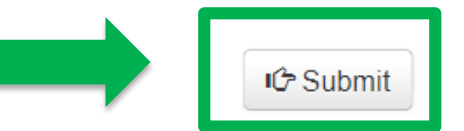

Lastly, you will get to the Submission Confirmation page

### **Submission Confirmation**

✓ You have successfully submitted this form.

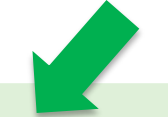

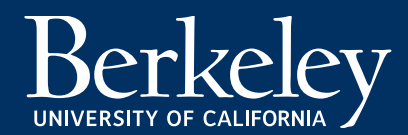

### Step 1: Submit STEM OPT Post-Completion Services Fee Payment

The STEM OPT Post-Completion Services fee pays for all BIO services related to your F-1 24-month STEM OPT period visa status maintenance provided by BIO as required by DHS federal regulations.

STEM I-20 requests will not be processed without payment or a complete application. This fee is nonrefundable.

In your SSU Hub, submit your \$595 Post-Completion Services Fee to Berkeley International Office via credit/debit card by clicking **"Submit your STEM OPT Payment**" link at the bottom of the SSU Hub homepage.

You will receive a receipt via email.

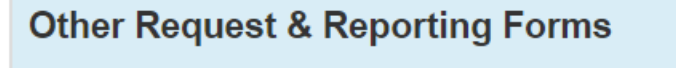

- Apply For STEM OPT Extension
- H-1B Cap Gap Extension I-20 Request
- J-1 Academic Training Final Evaluation (for J-1 students ONLY)

Submit STEM OPT Post-Completion Fee Payment (

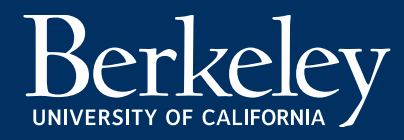

### **Receive your I-20 and check it for accuracy**

STEM OPT I-20 processing time is 5 business days. Your I-20 will be emailed to you by the end of the 5<sup>th</sup> business day.

(If your application contains errors, this may delay your I-20 completion and delivery)

Check your I-20 and notify BIO immediately if there are any errors with your I-20.

School Attestation

Make sure there is a BIO advisor signature. Check the date – USCIS must receive your application within 60 days of the ISSUE Date listed on page 1.

#### Student Attestation

You should sign & date I-20. Students 18 and over do not need a parent's signature.

| 5                                                                                                    | ent                                                                                                    | OMB NO. 1653-                                                                                                    | 0038                                                                                                    | Normaningrane orderne orace.                                                                                                    |
|----------------------------------------------------------------------------------------------------|----------------------------------------------------------------------------------------------------|----------------------------------------------------------------------------------------------------|----------------------------------------------------------------------------------------------------|----------------------------------------------------------------------------------------------------|
| SEVIS ID: N0012645978                                                                                                    |                                                                                                    |                                                                                                    |                                                                                                    |                                                                                                    |
| SURNAME/PRIMARY NAME                                                                                                    |                                                                                                    | GIVEN NAME                                                                                                    |                                                                                                    | Class of Admission                                                                                                    |
| Bear                                                                                                    |                                                                                                    | Oski                                                                                                    | _                                                                                                    |                                                                                                    |
| OBRI                                                                                                    |                                                                                                    | PASSPORT NAM                                                                                                    | E                                                                                                    | <b>T</b> 1                                                                                                    |
| COUNTRY OF BIRTH<br>CHINA                                                                                                    |                                                                                                    | COUNTRY OF CI<br>CANADA                                                                                                    | TIZENSHIP                                                                                                    | <b>Γ-</b> Ι                                                                                                    |
| DATE OF BIRTH<br>1 JANUARY 1992                                                                                                    |                                                                                                    | ADMISSION NUN<br>123456789                                                                                                    | IBER                                                                                                    |                                                                                                    |
| FORM ISSUE REASON<br>CONTINUED ATTENDANCE - Updated Forr<br>Conversion                                                                                                    | n I-20 or Name                                                                                                    | LEGACY NAME                                                                                                    |                                                                                                    | LANGUAGE                                                                                                    |
| SCHOOL INFORMATION                                                                                                    |                                                                                                    |                                                                                                    |                                                                                                    |                                                                                                    |
| SCHOOLNAME<br>University of California at Berkel<br>University of California at Berkel                                                                                                    | ey                                                                                                    | SCHOOL ADDRI<br>Berkeley Inte<br>Berkeley, CA                                                                                                    | ESS<br>rnational Offic<br>94720                                                                                                    | e, 2299 Piedmont,                                                                                                    |
| SCHOOL OFFICIAL TO CONTACT UPON AN<br>Isela Pena-Rager<br>International Student Advisor                                                                                                    | RRIVAL                                                                                                    | SCHOOL CODE<br>SFR214F006150<br>27 JANUARY 20                                                                                                    | AND APPROVAL DA                                                                                                    | ATE                                                                                                    |
| PROGRAM OF STUDY                                                                                                    |                                                                                                    |                                                                                                    |                                                                                                    |                                                                                                    |
| EDUCATION LEVEL                                                                                                    | MAJOR 1<br>Chemical Engine                                                                                                    | ering 14.0701                                                                                                    | MAJOR 2<br>None 00 000                                                                                                    | 0                                                                                                    |
| PROGRAM ENGLISH PROFICIENCY<br>Required                                                                                                    | ENGLISH PROFICI<br>Student is prof:                                                                                                    | ENCY NOTES                                                                                                    | EARLIEST AD<br>20 JULY 201                                                                                                    | MISSION DATE                                                                                                    |
| START OF CLASSES<br>19 AUGUST 2015                                                                                                    | PROGRAM START/<br>19 AUGUST 2015                                                                                                    | END DATE<br>- 13 MAY 2016                                                                                                    |                                                                                                    |                                                                                                    |
| FINANCIALS                                                                                                    |                                                                                                    |                                                                                                    |                                                                                                    |                                                                                                    |
| ESTIMATED AVERAGE COSTS FOR: 12 MO                                                                                                    | NTHS                                                                                                    | STUDENT'S FUN                                                                                                    | DING FOR: 12 MON                                                                                                    | THS                                                                                                    |
| Living Expenses                                                                                                    | \$ 18,000                                                                                                    | Funds From Th                                                                                                    | nis School                                                                                                    | s                                                                                                    |
| Expenses of Dependents (0)                                                                                                    | s                                                                                                    | Family Suppor                                                                                                    | t                                                                                                    | \$ 49,395                                                                                                    |
| Other                                                                                                    | \$                                                                                                    | On-Campus Emp                                                                                                    | oloyment                                                                                                    | \$                                                                                                    |
| TOTAL                                                                                                    | \$ 49,395                                                                                                    | TOTAL                                                                                                    |                                                                                                    | \$ 49,395                                                                                                    |
| REMARKS                                                                                                    |                                                                                                    |                                                                                                    |                                                                                                    |                                                                                                    |
| REMARKS<br>SCHOOL ATTESTATION<br>I certify under penalty of perjury that all informatio<br>States after review and evaluation in the United Sta<br>and proto of financin regonability, which we re re<br>qualifications meet all standards for admission to the<br>deginate choice of Cirki al the they are made schoo-                                                                                                    | n provided above was enter<br>tes by me or other officials<br>ceived at the school prior te<br>e school and the student wi<br>of and am authorized to issu                                                                                                    | red before I signed this for<br>of the school of the studen<br>the execution of this form<br>II be required to pursue a f<br>se this form.                                                                                                    | n and is true and correc<br>t's application, transcri<br>1. The school has deterr<br>ull program of study as                                                                                                    | 1. Lexecuted this form in the United<br>ye, or other records of courses taken<br>nined that the above named student's<br>defined by 8 CFR 214.2(t)(6).1 am<br>by 4 CFR VER 219.                                                                                                    |
| REMARKS<br>SCHOOL ATTESTATION<br>I certify under penalty of perjury that all informatio<br>States after review and evaluation in the United Stat<br>and proof of financial responsibility, which we re-<br>admitications meet all standark for admission to the<br>designate chool official of the above named sho<br>admission of the above named sho<br>SIGNATURE OF I seel a Penalt Bager, I into<br>Avision                                                                                                    | a provided above was enter<br>tes by me or other officials<br>ceived at the school prior to<br>is school and the student wi<br>of and am authorized to issu<br>$\frac{2^{2}C}{c}$<br>ernational Student                                                                                                    | ed before I signed this for<br>of the school of the studen<br>the execution of this form.<br>Il be required to pursue a f<br>tee this form.<br>DATE ISSUED<br>03 June 2017                                                                                                    | n and is true and corree<br>t's application, transcri<br>1. The school has deterr<br>ull program of study as                                                                                                    | t. I executed this form in the United<br>pts, or other records of courses taken<br>mined that the above named student's<br>defined by 8 CFR 214.2(1)(6.1 am<br>PLACE ISSUED<br>Berkeley, CA                                                                                             |
| REMARKS<br>SCHOOL ATTESTATION<br>I certify under penalty of perjury that all informatio<br>States after review and evaluation in the United State<br>and proof of financia responsibility, which we are<br>qualifications meet all standards for admission to the<br>desgnated choice official of the abayes mende sho<br>SCATURE OF Isel a Penal hager, inth<br>Advisor<br>STUDENT ATTESTATION                                                                                                    | n provided above was enter<br>tes by me or other officials<br>evend at the school prior to<br>te school and the student wi<br>0 and am authorized to issue<br>2000 and an authorized to issue<br>2000 at the school at the school at the<br>ernational student                                                   | ed before I signed this for<br>of the school of the studen<br>the execution of this form<br>lib e required to pursue a f<br>te this form.<br>DATE ISSUED<br>03 June 2017                                                                                                    | n and is true and correc<br>t's application, transcrip<br>. The school has deter<br>uill program of study as                                                                                                    | I. I executed this form in the United<br>pts or other records of courses taken<br>mined that the above named student<br>defined by 8 CFR 214.2(D)(6). I am<br>PLACE ISSUED<br>Berkeley, CA                                                                                              |
| REMARKS SCHOOL ATTESTATION Lettly under penalty of perjury that all informatio States after review and evaluation in the United State and proof of financial responsibility, which we are qualifications meet all standards for admission to the designated school official of the abyor named schoo X                                                                                                    | n provided above was enter<br>tes by me or other officials<br>ceived at the school prior to<br>e school and the student wi<br>of and am authorized to isay<br>ternational Student<br>demodilions of my admissis<br>te best of my knowledge. 1<br>dood named above. Talso a<br>migrant status. Parent or g<br>2   | ed before I signed this for<br>of the school of the studen<br>the execution of this form<br>the required to pursue a f<br>othis for the school of the school of the<br>othis for the school of the<br>of the school of the school of the<br>certify that i seek to enter<br>and those of any extension<br>certify that i seek to enter<br>the school of the school of the<br>undriver the named school<br>uardian, and student, me | n and is true and corre-<br>t's application, transcript<br>. The school has deter<br>till program of study as<br>in the United<br>or of stay. I certify thin<br>or remain in the United<br>to release any informa<br>st step if student is un<br>the United State of the State of the<br>MUD DATE of the State of the<br>State of the State of the State of the<br>State of the State of the State of the<br>State of the State of the State of the State<br>of the State of the State of the State of the State<br>of the State of the State of the State of the State<br>of the State of the State of the State of the State of the State<br>of the State of the State of the State of the State of the State<br>of the State of the State of the State of the State of the State of the State<br>of the State of the State of the State of the State of the State<br>of the State of the State of the State of the State of the State<br>of the State of the State of th                                                                | t. I executed this form in the United<br>ats, or other records of courses taken<br>defined by 8 CFR 214 2(0)(6). I un<br>PLACE ISSUED<br>Berkeley, CA<br>tall information provided on this for<br>States temporarily, and solely for th<br>tion from my records needed by DH<br>der 18. |
| REMARKS SCHOOL ATTESTATION I certify under penalty of perjury that all informatio States after review and evaluation in the United State and proof of financial responsibility, which were re qualifications meet all standards for admission to the designated school official of the abyor annel schoo X. Activisor SUDENT ATTESTATION Thave read and agreed to comply with the terms an refers specifically to me and is true and correct to the purpose of pursues a full program of subty at the s purpose of the Strue and III program of subty at the s purpose of the Strue and Langeter function SIGNATURE OF. Cell. Bear | n provided above was enter<br>tes by me or other officials<br>ceived at the school prior to<br>e school and the student wi<br>of and am authorized to isay<br>ternational Student<br>d conditions of my admissis<br>te best of my knowledge. 1<br>chool named above. Talso a<br>migrant status. Parent or g<br>2 | ed before I signed this for<br>of the school of the studen<br>be required to pursue a f<br>othic school of the studen<br>to this for the school of the studen<br>of the school of the school of the<br>original school of the school of the<br>nand those of any extension<br>certify that i seek to enter-<br>tundrize the named school<br>uardian, and student, m<br>DA                                                          | n and is inte and correct<br>the application, transcription<br>with the application of the application<br>with the application of the application<br>with the application of the application<br>of stay. I certify the<br>remain in the Uniford<br>to release any information<br>sty step 17 student's un<br>application of the application of the<br>application of the application of the application of the<br>application of the application of the application of the<br>application of the application of the application of the<br>application of the application of the application of the<br>application of the application of the application of the application of the<br>application of the application of the application of the application of the application of the<br>application of the application of the application of the application of the<br>application of the application of the application of the application of the<br>application of the application of the application of the application of the application of the application of the application of the application of the application of the application of the application of the application of the application of the application of the appli | t. I executed this form in the United<br>ats, or other records of courses taken<br>defined by 8 CFR 214 2(0)(6). I un<br>PLACE ISSUED<br>Berkeley, CA<br>tall information provided on this for<br>States temporarily, and solely for th<br>tion from my records needed by DH<br>der 18. |

ICE Form I-20 (3/31/2018)

Page 1 of 3

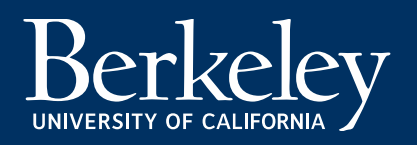

### **Check your OPT I-20 for accuracy**

### I-20, Page 2

Employment Authorization Dates Check 24-month STEM OPT start and end dates. Verify employer name for accuracy.

Travel Endorsements Check for adviser signature. Endorsements are good for 6-month periods.

You will receive a new travel signature at the time you request your OPT STEM I-20.

Please note: USCIS must receive your application within 60 days of the DATE ISSUED date on PAGE 1, *not* the travel signature date. (The travel signature may be a later date.)

| SEVIS ID: N001264<br>EMPLOYMENT AUTHOR                                                                                                    | 45978 (F-1)<br>AZATIONS                                                                                                    |               | NAME: Bea                                                                              | ar Oski                                                                                |                                       |
|----------------------------------------------------------------------------------------------------|----------------------------------------------------------------------------------------------------|---------------|----------------------------------------------------------------------------------------|----------------------------------------------------------------------------------------|---------------------------------------|
| TYPE                                                                                                    | FULL/PAI                                                                                                    | RT-TIME       | STATUS                                                                                 | START DATE                                                                             | END DATE                              |
| POST-COMPLETION OPT                                                                                                    | FULL TIN                                                                                                    | Æ             | APPROVED                                                                               | 15 JUNE 2016                                                                           | 14 JUNE 2017                          |
| STEM OPT                                                                                                    | FULL TIN                                                                                                    | Æ             | REQUESTED                                                                              | 15 JUNE 2017                                                                           | 15 JUNE 2019                          |
| EMPLOYER INFORMATI                                                                                                    | ON                                                                                                    |               |                                                                                        |                                                                                        |                                       |
| TYPE                                                                                                    |                                                                                                    |               | AUTHORIZATION                                                                          | DATES                                                                                  |                                       |
| POST-COMPLETION OPT                                                                                                    |                                                                                                    |               | 15 JUNE 2016 -                                                                         | 14 JUNE 2017                                                                           |                                       |
| EMPLOYER NAME                                                                                                    | START DA                                                                                                    | TE            | END DATE                                                                               | CITY & STATE                                                                           |                                       |
| Berkeley International 0:                                                                                                    | ffice 22 AUGUST                                                                                                    | 2016          |                                                                                        | Berkeley, CA                                                                           |                                       |
| TYPE                                                                                                    |                                                                                                    |               | AUTHORIZATION                                                                          | DATES                                                                                  |                                       |
| STEM OPT                                                                                                    |                                                                                                    |               | 15 JUNE 2017 -                                                                         | 15 JUNE 2019                                                                           |                                       |
|                                                                                                    | STADT DA                                                                                                    | TE            | END DATE                                                                               | CITY & STATE                                                                           |                                       |
| EMPLOYER NAME<br>Berkeley International 0<br>CHANGE OF STATUS/CA                                                                                                    | Ffice 15 JUNE 2                                                                                                    | 2017          |                                                                                        | Berkeley, CA                                                                           |                                       |
| EMPLOYER NAME Berkeley International OF CHANGE OF STATUS/CA AUTHORIZED REDUCED                                                                                                    | P-GAP EXTENSION                                                                                                    | 2017          |                                                                                        | Berkeley, CA                                                                           |                                       |
| EXPLOYER NAME<br>Berkeley International OF<br>CHANGE OF STATUS/CA<br>AUTHORIZED REDUCED<br>CURRENT SESSION DAT                                                                                                    | P-GAP EXTENSION                                                                                                    | 2017          |                                                                                        | Berkeley, CA                                                                           |                                       |
| EMPLOYER NAME<br>Berkeley International Of<br>CHANGE OF STATUS/CA<br>AUTHORIZED REDUCED<br>CURRENT SESSION DAT,<br>CURRENT SESSION START DA                                                                                                    | P-GAP EXTENSION COURSE LOAD ES TE                                                                                            | 8017          | CURRENT SESSIO                                                                         | Berkeley, CA                                                                           |                                       |
| EMPLOYER NAME<br>Berkeley International O<br>CHANGE OF STATUS/CA<br>AUTHORIZED REDUCED<br>CURRENT SESSION DAT<br>CURRENT SESSION START DA<br>24 AUGUST 2016                                                                                                    | P-GAP EXTENSION  COURSE LOAD  ES TE                                                                                          | 8017          | CURRENT SESSIO<br>13 MAY 2016                                                          | Berkeley, CA                                                                           |                                       |
| EMPLOYER NAME<br>Berkeley International O<br>CCHANGE OF STATUS/CA<br>AUTHORIZED REDUCED<br>CURRENT SESSION DAT<br>CURRENT SESSION START DA<br>24 MOUDT 2016<br>TRAVEL ENDORSEMENT                                                                                                    | Ffloe 15 JUNE 2<br>P-GAP EXTENSION<br>COURSE LOAD<br>ES<br>TE                                                                | 2017          | CURRENT SESSIO<br>13 MAY 2016                                                          | Berkeley, CA                                                                           |                                       |
| EMPLOYMENTME<br>Breteley International 0<br>CHANCE OF STATUSCA<br>AUTHORIZED REDUCED<br>CURRENT SESSION DAT<br>CURRENT SESSION STAT DA<br>24 A0000T 2016<br>TRAVEL ENDORSEMENT<br>This page, when proper undered,                                                                                    | ffice 15 JONE 2<br>P-GAP EXTENSION<br>COURSE LOAD<br>ES<br>TE<br>T<br>may be used for re-entry of the s                      | tudent to att | CURRENT SESSIG<br>13 MAY 2016<br>end the same school after                             | Berkeley, CA NEND DATE a temporary absence from the                                    | : United States. Each                 |
| EMPLOYMENAME<br>Bierkeley International O<br>CHANGE OF STATUSCA<br>AUTHORIZED REDUCED<br>CURRENT SESSION DATT<br>CURRENT SESSION START DA<br>24 ADOUT 2016<br>TRAVEL ENDORSEMENT<br>This pags, which properly andored,<br>andorsenei is valid for an year.                                           | ffice 15 JORE 2 P-GAP EXTENSION COURSE LOAD ES TE TE TE TE TE TTTLE                                                          | tudent to att | CURRENT SESSIO<br>13 May 2016<br>end the same school after<br>URE                      | Berkeley, CA<br>N END DATE<br>a temporary absence from th<br>DATE ISSUED               | : United States. Each<br>PLACE ISSUED |
| EMPLOYMENTME<br>Bierkeley International O<br>CHANCE OF STATUSCA<br>AUTHORIZED REDUCED<br>CURRENT SESSION DATT<br>CURRENT SESSION TART DA<br>24 A0002T 2016<br>TRAVEL ENDORSEMENT<br>Timb pags, who properly andored,<br>andorsment is valid for any ser-<br>beganted School Official<br>Adviser Name | ffice 15 JUNE 2<br>PGAP EXTENSION<br>COURSE LOAD<br>ES<br>TR<br>C<br>may be used for re-entry of the s<br>DSO   Berkeley, CA | tudent to att | CURRENT SESSIG<br>13 HAY 2016<br>end the same school after<br>URE<br>driser Signature  | Berkeley, CA<br>NEND DATE<br>a temporary absence from th<br>DATE ISSUED<br>MM/DD/YYYY  | s United States. Each<br>PLACE ISSUED |
| ENTLOYER NAME<br>Bickley Thermational O<br>CHANGE OF STATUSICA<br>AUTHORIZED REDUCED<br>CURRENT SESSION DAT<br>CURRENT SESSION DAT<br>CURRENT SESSION START DA<br>24 A00072 1021<br>IRAVEL ENDORSEMEN<br>Designator School Official<br>Adviser Name                                                  | ffice 15 JUNE 2<br>P-GAP EXTENSION<br>COURSE LOAD<br>ES<br>TE<br>TE<br>THE<br>DSO   Berkeley, CA                             | tudent to att | CURRENT SESSIG<br>13 HAY 2016<br>and the same school after<br>URE<br>divisor Signature | Beckeley, CA<br>NEND DATE<br>a temporary absence from th<br>DATE SISSIED<br>MM/DD/YYYY | s United States. Each<br>PLACE ISSUED |
| INTERVIEWANDE<br>INTERVENTIENTENTIENTENTIENTENTIENTENTIENTENTIENTENTIENTENTIENTENTIENTENTIENTENTIENTENTIENTENTIENTENTIENTENTIENTENTIENTENTENTIENTENTENTENTENTENTENTENTENTENTENTENTENTE                                                                                                    | ffice     15 JONE 2     15 JONE 2     P-GAP EXTENSION     COURSE LOAD     ES     TE     TE     TITLE     DSO   Berkeley, CA  | tudent to att | CURRENT SESSIO<br>13 MAY 2016<br>end the same school after<br>URE<br>dvriser Signature | Beckeley, CA<br>NEND DATE<br>a temporary absence from th<br>DATE ISUED<br>MM/DD/YYYY   | s United States. Each<br>PLACE ISSUED |

ICE Form I-20 (3/31/2018)

Page 2 of 3

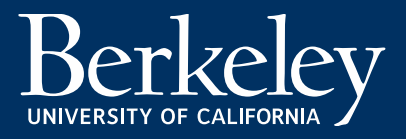

### Step 2: Prepare & Submit Your Application Materials to USCIS

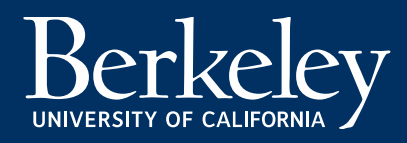

### Can I file my USCIS OPT/STEM OPT Extension online?

This tutorial provides instructions for submitting the OPT or STEM OPT application by **e-filing with USCIS**. It's also possible to file by mail. **E-filing is RECOMMENDED.** See the <u>USCIS e-filing website</u> for more information.

What is e-filing? USCIS e-filing allows you to:

- Create a USCIS account
- Pay the USCIS I-765 fee online
- Complete the I-765 form online and upload documents

USCIS will send all notifications to you via your online account. These include pending notices, requests for evidence, denials and approvals. USCIS will also send you these notices in paper form through the mail.

If you encounter problems, check with BIO and we will do our best to direct you to resources for support. The <u>USCIS Ombudsman has a helpful website</u> with a <u>detailed Q&A about I-765 e-filing</u> questions which may be helpful to you.

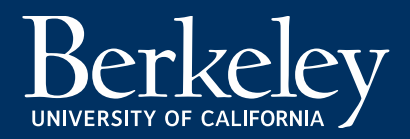

### Options to Submit OPT STEM Application E-filing: Filing Online (recommended) Filing by Mail

Continue to the next slides in the tutorial for instructions specific to filing your OPT application with USCIS online.

### **Online Filing Benefits:**

- Simpler and has less risk of application documents lost in the mail, or mail delays.
- Immediate receipt number upon submitting application.
- Lower risk of rejection due to payment issues, mistakes in filling out the application or forgotten documents
- You can receive and respond to requests for evidence or other problems online
- You can communicate with USCIS via your online account
- USCIS will send all notifications to you via your online account. These include pending notices, requests for evidence, denials and approvals. USCIS will also send you these notices in paper form through the mail. See the <u>USCIS e-filing website</u> for more information.

If you choose to file by mail (**not recommended**):

- You can request basic instructions from a BIO advisor on how to file the I-765 by mail. BIO no longer provides step by step paper I-765 instructions.
- 2. You will mail the complete paper Form I-765 and copies of required documentation to USCIS.
- 3. Continue in this tutorial to <u>Section 3: After Filing &</u> <u>OPT STEM Issues</u>

### Why is filing by Mail NOT recommended?

- This application process is slower due to mailing
- You will not receive receipt notices or request for evidence electronically
- Higher risk of lost application, denial due to incorrect fee payment, late applications

### **Required documents for e-filed OPT I-765 application**

- U.S. Passport Photo taken within the past 30 days.
- USCIS Fee See the <u>USCIS I-765 page</u> for current filing fee.
- Form I-765- You will submit this form online. See the <u>USCIS I-765 page</u>. DO NOT submit the I-765 before you have *received* your OPT I-20!
- Copy of STEM OPT I-20 (pages 1-3) issued by BIO within the past 60 days. Don't forget to sign it!
- □ Copy of your previous OPT and/ or previous STEM OPT I-20s.
- Copy of any previous OPT EAD or STEM EAD. If you still have the approval notice (form I-797), attach a copy as well.
- **C**opy of currently valid passport biographical page and F-1 visa stamp, if applicable.
- Copy of expired passport biographical page if you used that document to enter the U.S. most recently
- Printout of <u>electronic I-94 record</u> or copy of paper Form I-94 (both sides).
- Proof of final STEM degree: Final Transcript and/or copy of your diploma showing the major and degree level that makes you eligible for the STEM extension.
- RARE: If the OPT STEM extension is <u>based on a prior degree (not the degree listed on your current OPT I-20)</u> include:
  - □ the I-20 from your previous school. If the I-20 is not available, request a screenshot of your SEVIS record
  - Evidence that the previous school is <u>currently accredited by the U.S. Department of education</u> and is <u>certified</u> <u>by SEVP</u>
- Additional Documents- Check the <u>BIO STEM webpage</u> "Additional STEM OPT Extension Documents" to see if you should submit additional support letters with your STEM application
  - CIP Code/Major Name Mismatch Letter- UC Berkeley Major Name on your transcript/diploma does not match the CIP Code name listed on page 1 of your I-20
  - Concurrent H1-B filing Letter- May be needed if your employer has filed for H1-B prior to the STEM filing

### **Gather the required documentation**

Passport Photo Requirements

Photos for the OPT application must meet the specifications of U.S. style passport photos. To see a full description of these specifications, go to the <u>U.S.</u> <u>Department of State</u> website.

**E-FILING:** You must either scan a physical photo or take a picture with your phone. Follow the instructions above and in the online I-765 application!

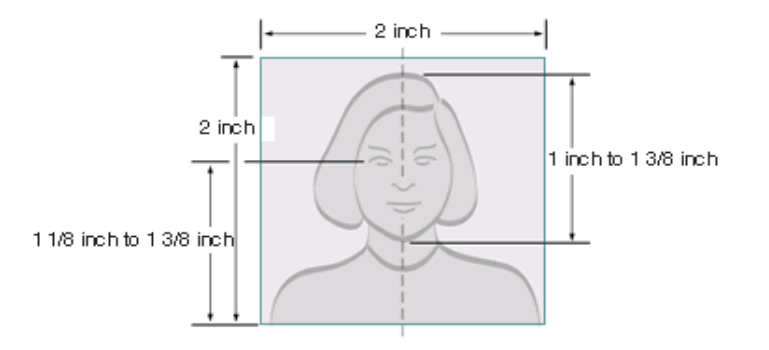

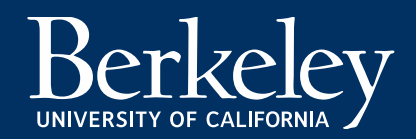

### Preparing your USCIS fee payment method: Filing online

### Filing online

- If you file the form I-765 online, the online form will automatically calculate the correct fee and you will pay online when you submit the e-filed application.
- You must pay with a valid credit or debit card, or provide your bank routing and checking account numbers to have money taken directly from your U.S. bank account.
- Check the <u>USCIS I-765 website</u> for the current filing fee.
- DO NOT complete the submission of your I-765 or pay the fee until you have your OPT STEM I-20 and all other required documents!

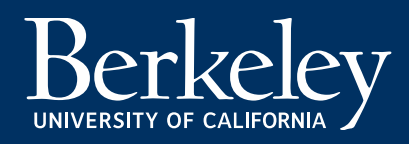
## Photocopy of UCB OPT STEM I-20 (all 3 pages):

- Must be received by USCIS within 60 days of DATE ISSUED on page 1.
- Original must be signed by a BIO advisor, either by hand or electronically.
- Original must be signed by hand by the student at the bottom of page 1 before copying. If you received an electronic copy of your I-20, you must print it out and sign it by hand.
- The requested OPT start and end dates will appear on page 2. CHECK THE OPT STEM RECOMMENDATION ON PAGE 2!

| SEVIS ID: N                                                                                                    |                                                                                                    |                                                                                                    |                                                                                                    |
|----------------------------------------------------------------------------------------------------|----------------------------------------------------------------------------------------------------|----------------------------------------------------------------------------------------------------|----------------------------------------------------------------------------------------------------|
| SURNAME/PRIMARY NAME                                                                                                    |                                                                                                    | GIVEN NAME                                                                                                    | CLASS                                                                                                    |
| DECEMPED NAME                                                                                                    |                                                                                                    | DACODODT NAME                                                                                                    | CENSO                                                                                                    |
| PREFERRED NAME                                                                                                    |                                                                                                    | PASSPORTNAME                                                                                                    | <b>T</b> 1                                                                                                    |
| COUNTRY OF BIRTH                                                                                                    |                                                                                                    | COUNTRY OF CITIZENSHIP                                                                                                    | <b>III</b>                                                                                                    |
| DATE OF BIRTH                                                                                                    |                                                                                                    | ADMISSION NUMBER                                                                                                    |                                                                                                    |
| FORM ISSUE REASON                                                                                                    |                                                                                                    | LEGACY NAME                                                                                                    | ACADEMIC AND<br>LANGUAGE                                                                                                    |
| SCHOOL INFORMATION                                                                                                    |                                                                                                    |                                                                                                    |                                                                                                    |
| SCHOOLNAME<br>University of California at Berke<br>University of California at Berke                                                                                                    | ley                                                                                                    | SCHOOL ADDRESS<br>Berkeley International Off                                                                                                    | ice,Berkeley,CA 94720                                                                                                    |
| SCHOOL OFFICIAL TO CONTACT UPON                                                                                                    | ARRIVAL                                                                                                    | SCHOOL CODE AND APPROVAL<br>SFR214F00615000<br>27 JANUARY 2003                                                                                                    | DATE                                                                                                    |
| PROGRAM OF STUDY                                                                                                    |                                                                                                    |                                                                                                    | LY COMPLETE STREET                                                                                                    |
| EDUCATION LEVEL                                                                                                    | MAJOR 1<br>Political Scienc<br>General 45.1001                                                                                                    | e and Government, None 00.0                                                                                                    | 000                                                                                                    |
| NORMAL PROGRAM LENGTH                                                                                                    | PROGRAM ENGLISI                                                                                                    | I PROFICIENCY ENGLISH P<br>Student is                                                                                                    | ROFICIENCY NOTES<br>s proficient                                                                                                    |
| PROCRAM START DATE<br>21 JANNARY 2014                                                                                                    | PROGRAM END DAT<br>18 DECEMBER 2015                                                                                                    | re                                                                                                    |                                                                                                    |
| FINANCIALS                                                                                                    | ONTHS                                                                                                    | STUDENT'S FUNDING FOR: 12 M                                                                                                    | ONTHS                                                                                                    |
| Fuition and Feas                                                                                                    | \$ 30,903                                                                                                    | Personal Funds                                                                                                    | \$ 0                                                                                                    |
| Living Expenses                                                                                                    | \$ 18,000                                                                                                    | Dept. Support                                                                                                    | \$ 48,903                                                                                                    |
| Sxpenses of Dependents (0)                                                                                                    | \$ 0<br>c                                                                                                    | Funds From Another Source                                                                                                    | \$                                                                                                    |
| POTAL                                                                                                    | \$ 48,903                                                                                                    | TOTAL                                                                                                    | \$ 48,903                                                                                                    |
| RMARKS                                                                                                    |                                                                                                    |                                                                                                    |                                                                                                    |
| CHOOLATTESTATION<br>certify under penalty of perjury that all informat<br>stass after review and evaluation in the United S<br>and proof of financial reponsibility, which were<br>used at staturates for admission to<br>tesignated school official other above named act<br>SIGNATURE OF: , Info | ion provided abure was entere<br>tates by me or other officials o<br>received at the school more to<br>the school and the studen with<br>nool and am authorized to in the<br>ernational Student | d before I signed this form and is true and cor<br>the school of the student's application, trans<br>the or exercise TA form. The school has det<br>for exercise TA form the school has det<br>this form.<br>ATE ISSUED<br>05 October 2010 | rect. I executed this form in the United<br>cripts, or other records of courses taken<br>ermined that the above named student's<br>a defined by SCR 214.2(1)(6). I am a<br>PLACE ISSUED<br>Berkeley, CA |
| TUDENT ATTESTATION                                                                                                    |                                                                                                    |                                                                                                    |                                                                                                    |
| tave read and agreed to comply with the terms a<br>effort specifically to me and is true and correct to<br>specifically to me and is true and correct to<br>uursoant of pursuing a full program of study at the<br>uursuant of CFR 214.3(g) to determine my noni                                   | and conditions of my admission<br>the best of my knowledge. I ca<br>school named above. I also au<br>immigrant status. Parent or gu                                                             | and those of any extension of stay. I certify<br>ertify that I seek to enter or remain in the Unit<br>thorize the named school to release any infon<br>ardian, and student, must sign if student is                                        | that all information provided on this form<br>ted States temporarily, and solely for the<br>mation from my records needed by DHS<br>under 18.                                                           |
| IGNATURE OF:                                                                                                    | x                                                                                                    | DATE                                                                                                    |                                                                                                    |
| NAME OF PARENT OR GUARDIAN                                                                                                    | SIGNATURE                                                                                                    | ADDRESS (city/state of                                                                                                    | or province/country) DATE                                                                                                    |

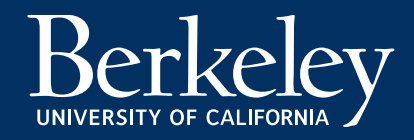

### CHECK TO BE SURE YOUR STEM OPT RECOMMENDATION IS ON PAGE 2!

Step 2

| <b>Department of Homeland Security</b><br>U.S. Immigration and Customs Enforc | ement          | I-20, Certific<br>OMB NO. 16: | ate of Eligibility for Nonii<br>53-0038 | nmigrant Student Status |
|-------------------------------------------------------------------------------|----------------|-------------------------------|-----------------------------------------|-------------------------|
| SEVIS ID: N0012645978                                                         | 3 (F-1)        | NAME: B                       | ear Oski                                |                         |
| EMPLOTMENT AUTHORIZATIC                                                       | DNS            |                               |                                         |                         |
| TYPE                                                                          | FULL/PART-TIME | STATUS                        | START DATE                              | END DATE                |
| POST-COMPLETION OPT                                                           | FULL TIME      | APPROVED                      | 15 JUNE 2016                            | 14 JUNE 2017            |
| STEM OPT                                                                      | FULL TIME      | REQUESTED                     | 15 JUNE 2017                            | 15 JUNE 2019            |
| EMPLOYER INFORMATION                                                          |                |                               |                                         |                         |
| TYPE                                                                          |                | AUTHORIZAT                    | ION DATES                               |                         |
| POST-COMPLETION OPT                                                           |                | 15 JUNE 2016                  | 6 - 14 JUNE 2017                        |                         |
| EMPLOYER NAME                                                                 | START DATE     | END DATE                      | CITY & STATE                            |                         |
| Berkeley International Office                                                 | 22 AUGUST 2016 |                               | Berkeley, CA                            |                         |
| ТҮРЕ                                                                          |                | AUTHORIZAT                    | ION DATES                               |                         |
| STEM OPT                                                                      |                | 15 JUNE 2017                  | - 15 JUNE 2019                          |                         |
|                                                                               |                |                               |                                         |                         |
| EMPLOYER NAME                                                                 | START DATE     | END DATE                      | CITY & STATE                            |                         |

Berkeley

Photocopy of PREVIOUS OPT I-20 (all pages):

- Page 2 should show your initial 12month OPT authorization.
- Do I need copies of my previous CPT I-20s?

No! USCIS doesn't need to review your previous CPT usage. They only need to review your **prior OPT and STEM authorizations**.

You may need to request copies of any lost OPT/STEM OPT I-20s.

- UCB I-20s : <u>Email BIO</u> for an I-20 Copy request form.
- Previous School I-20s: contact them directly

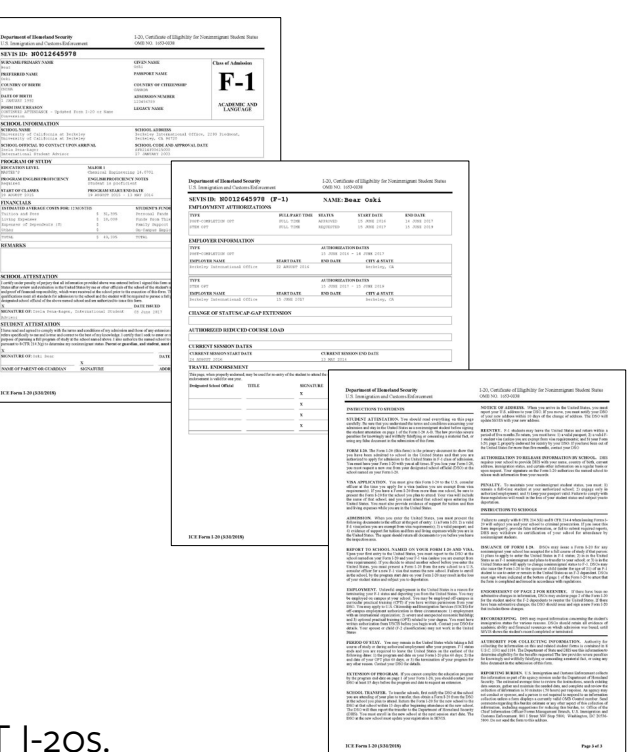

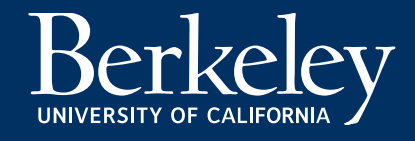

### Photocopy of Passport and Visa:

- Photocopy your current passport biographic page with the photo and passport expiration date.
- If this is not the passport you used on your last entry to the U.S., also include a copy of the passport you used when you made entry to the U.S., even if it is expired. (You will provide information on the expired passport on pg. 7.)
- Photocopy the F-1 visa, if applicable; visa does not need to be valid.

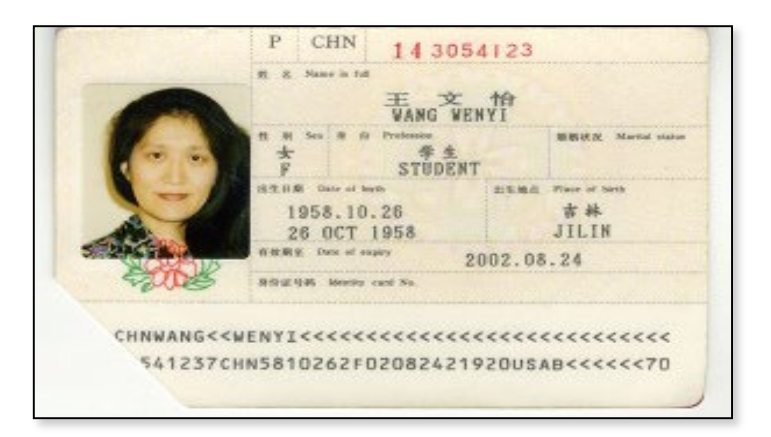

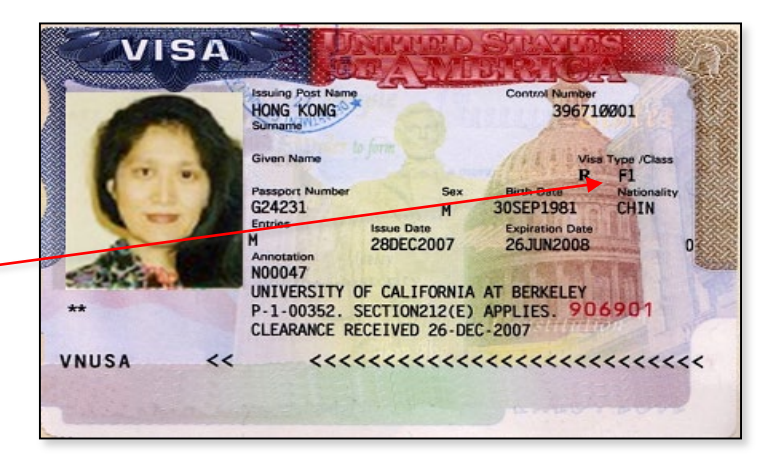

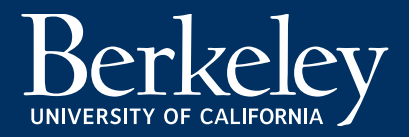

#### **Berkeley International Office**

# Gather the required documentation

### Photocopy of I-94 Information:

The I-94 can be either:

 An electronic I-94 record. Visit: <u>https://i94.cbp.dhs.gov</u> to access and print your record. Select "Get Most Recent I-94".

### OR (less common)

• A paper I-94 card stapled into your passport. Include a copy of both sides, even though the back side may be blank.

### OR (less common)

• A copy of an I-797 Change of Status Approval Notice which includes a new I-94.

| Most Recent I-94           |                      |
|----------------------------|----------------------|
| Admission (I-94) Record N  | Number :             |
| Most Recent Date of Entry  | y: 2017 March 06     |
| Class of Admission : F1    |                      |
| Admit Until Date : D/S     |                      |
| Details provided on the I- | 94 Information form: |
| 1                          |                      |
| First (Given) Name :       |                      |
| Birth Date :               |                      |
| Passport Number :          |                      |
| Country of Issuance :      |                      |
|                            | Get Travel History   |
|                            |                      |

#### Electronic I-94 Record

| DEPARTMENT OF HOMELAND SECURITY<br>U.S. Customs and Border Protection | CMB No ANN-ANN<br>deportation                                                                                                    | nonimmigration who accepts unauthorized employment is subject to                                                                                                    |
|-----------------------------------------------------------------------|----------------------------------------------------------------------------------------------------|----------------------------------------------------------------------------------------------------|
| Departure Record                                                      | ADMITTED<br>ADMITTED<br>ADMITT | etain this permit in yook possession, yook mads survention? If when you<br>Failure to do so may delay your entry thin the U.S. in the factor<br>is date, without permission from Department of Homeland Security<br>a violation of the law.<br>Is permit when you here the U.S.;<br>if, is the framegoration fine;<br>if, is the framegoration fine; |
|                                                                       | Curve JI D/S Students pla<br>Across I<br>Students pla<br>Arrival-Dep                                                                                                    | e Mexican broker, to a U.S. Official<br>ang to recenter the U.S. which as duys to return to the same school, see<br>atture <sup>6</sup> on page 2 of Form 1-20 prior to surrendering this permit.<br>Record of Changes                                                                                                    |
| 18. Family Name                                                       |                                                                                                    |                                                                                                    |
| 19. First (Given) Name                                                | 20. Birth Date (DD/MM/YY) Port:                                                                                                    | Departure Record                                                                                                    |
|                                                                       | Date:                                                                                                    |                                                                                                    |
| 23. Country of Chiparchia                                             | Carrier:                                                                                                    |                                                                                                    |
| 21. Country of Canzenship                                             |                                                                                                    |                                                                                                    |

Paper I-94 (front)

Paper I-94 (back)

## Berkeley

Photocopy of current OPT EAD: (*and* previous STEM or other EADs if applicable)

- Include a copy of the front and back of the card.
- Include I-797 notice of approval if available.

| MUNITED STATES OF ANE | REA ENPLOYMENT AUTHORIZATION CARD                                                                                                    |
|-----------------------|----------------------------------------------------------------------------------------------------|
| Shittes test a trans  | Sumans<br>SPECIMEN<br>Oren Neme<br>TEST V<br>USCISE Category Cards<br>000-000-773 C09 SRC0000000773<br>Country of Birth<br>Ethiopia<br>Terms and Condisens<br>None |
| and it spec           | Date of Both Sex<br>01 JAN 1920 M<br>Vald From: 01/01/80<br>Card Ensures 05/10/11<br>NOT VALID FOR REENTRY TO U.S.                                                 |

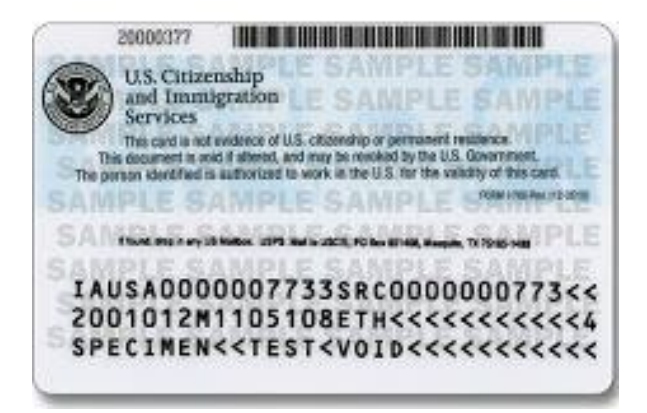

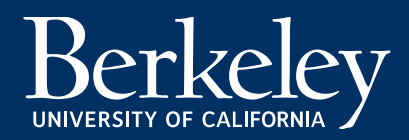

### Photocopy of Diploma or Official Transcripts

- Your diploma or official transcripts must show the major and degree level that makes you eligible for the STEM extension. Final Transcripts are preferred.
- See here for information on how to obtain your <u>UC Berkeley Diploma or Transcript</u>

| THE REGENT                 | S OF THE UN                             | IVERSITY       | OF CALIFORNI        |
|----------------------------|-----------------------------------------|----------------|---------------------|
| cn (n                      | ON THE NOMIN                            | ATION OF THE   | DUGGON              |
| GRAD                       | HÁVE CONFE                              | RRED UPON      | DIVISION            |
|                            | Oski                                    | Bear           |                     |
|                            | THE DEGREE OF M                         | ASTER OF SCIEN | ICE                 |
|                            | IN ENGIN                                | VEERING        |                     |
| WITH ALL T                 | HE RIGHTS AND PRI                       | VILEGES THER   | ETO PERTAINING      |
| GIVEN AT B                 | ERKELEY THIS TWE                        | INTY-NINTH D   | AY OF JANUARY       |
| IN THE                     | IEAK NINEILEN HO                        | JADRED AND S   | LAT I-FOOK          |
| CI IGR                     | and and and and and and and and and and | CU.            | Sul.                |
| OVVERNOR OF CALIFORNIA AND |                                         |                | CHANCELLOR AT BERKE |
| PRODUCT OF THE RECEVES     |                                         | 65)            |                     |
| 1.0.1                      | 3 600                                   | 3.21           | Sanford S. Ell      |

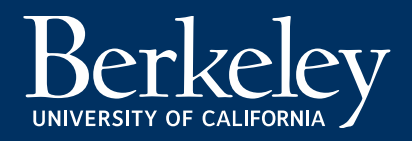

### Special Case: Previous Degrees or Previous STEM Extensions

- If the OPT STEM Extension is based on a **previously earned STEM degree** (NOT the degree listed on your current 12- Month OPT) you must also include:
  - A copy of your I-20 from the previous school. If the I-20 is not available, either request
     1) a screenshot of your F-1 SEVIS record from the previous school OR 2) a letter from your previous international office stating your name, SEVIS ID, the dates of your attendance, and your STEM major and CIP code.
  - Evidence that the previous school is <u>currently accredited by the U.S. Department of</u> <u>education</u>
  - Evidence that the previous school is <u>certified by SEVP</u>
- YOU DO NOT NEED TO SUBMIT THIS IF YOU ARE APPLYING FOR STEM WITH YOUR MOST RECENTLY EARNED DEGREE FROM UC BERKELEY, WHICH IS LISTED ON YOUR OPT I-20!

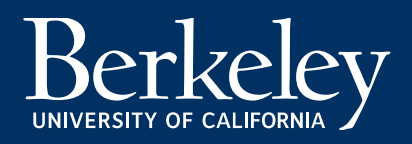

### **Additional STEM OPT Documents:**

### **CIP Code/Major Name Mismatch Letter**

- In some cases, your UC Berkeley Major Name on your transcript/diploma is extremely different than the CIP Code name listed on page 1 of your I-20. (Example: Your Major title is "Journalism" the designated CIP code for the Journalism degree at UC Berkeley is 09.0702— Digital Communication and Media/Multimedia.)
- BIO recommends that students in these "CIP Code/Major Name Mismatch" programs submit a letter of explanation with the STEM application to avoid any confusion by USCIS.
- Review the Additional STEM OPT Documents, CIP Code/Major Name Mismatch section of the <u>STEM</u> webpage to see if a letter is recommended for your major.

What are CIP Codes? Classification of Instructions Programs (CIP) codes are published by the National Center for Education Statistics (NES) & are used by SEVIS to designate a student's major. Your CIP code determines whether your major has been designated as a STEM degree.

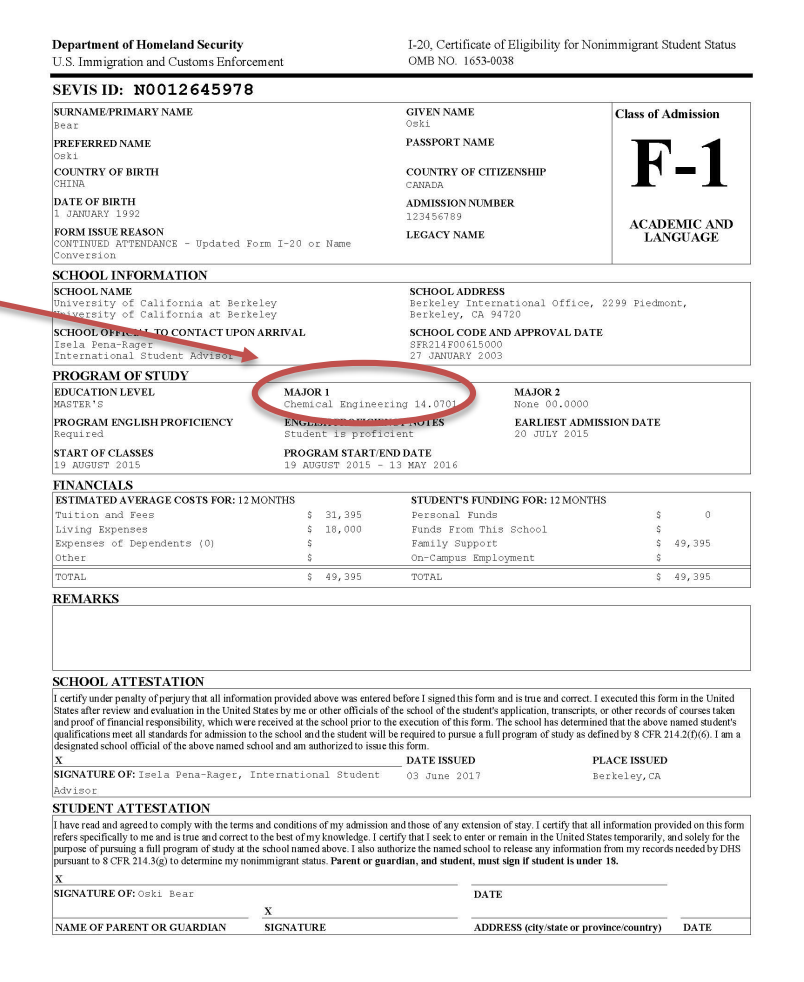

ICE Form I-20 (3/31/2018)

Page 1 of 3

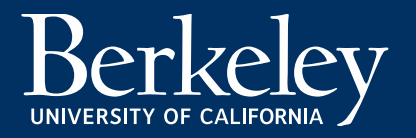

### **Gather the required documentation** Additional STEM OPT Documents: Concurrent H-1B & STEM Application Letter

There are two ways to apply for H1B: via change of status and via consular processing. When an employer files an H1-B I-129 petition via Change of Status application and at the same time an STEM OPT application is concurrently filed with USCIS, this can sometimes cause complications in your SEVIS record. We have prepared a supplementary letter for you to add to your STEM application and help USCIS avoid these complications.

Review detailed <u>H-1B & STEM Extension</u> information at the end of this tutorial.

- Submit your OPT STEM application on time, before the original 12 month EAD expires.
- <u>STEM/H1B Letter</u>: Include this letter if 1) a Cap Gap Extension appears on your I-20 on page 2 OR 2) if your employer is concurrently filing for H1-B at the same time that your STEM OPT application is processing with USCIS.

You DO NOT need to include any additional H1-B letter if:

• **Consular Processing**- Your employer will or has already filed an H1B application for you and has requested *H1B via consular processing*.

### **Application Deadline**

USCIS must receive the OPT STEM application:

- No later than **60 days after the OPT STEM I-20** ISSUE DATE on page 1.
  - The issue date is located next to the advisor's signature on page 1 of the OPT STEM I-20.
- No later than the **end date** of your current 12-month OPT EAD. (If filing by mail, account for mailing time. )
- If you have received a <u>Cap-Gap Extension</u> of your I-20, you must still submit your STEM application to USCIS *before* the expiration of your 12 month EAD
- You may apply up to 90 days before your current OPT end date.
- E-filed applications are immediately receipted on the day you fully submit the online request.
- For E-filed applications, USCIS uses <u>UTC or</u> <u>Coordinated Universal Time</u> to determine the time/date filed. If you are filing CLOSE to your deadline check the UTC time/date of filing!
- Track the status of your application to be certain it was submitted on time.

### We recommend that you apply early.

| SEVIS ID:                                                                                                    |                                                                                                    |                                                                                                    |                                                                                                    |                                                                                                    |
|----------------------------------------------------------------------------------------------------|----------------------------------------------------------------------------------------------------|----------------------------------------------------------------------------------------------------|----------------------------------------------------------------------------------------------------|----------------------------------------------------------------------------------------------------|
| SURNAME/PRIMARY NAME                                                                                                    |                                                                                                    | GIVEN NAME                                                                                                    |                                                                                                    | CLASS                                                                                                    |
| PREFERRED NAME                                                                                                    |                                                                                                    | PASSPORT NAME                                                                                                    | 6                                                                                                    | D 1                                                                                                    |
| COUNTRY OF BIRTH                                                                                                    |                                                                                                    | COUNTRY OF CIT                                                                                                    | TIZENSHIP                                                                                                    | <b>F-1</b>                                                                                                    |
| DATE OF BIRTH                                                                                                    |                                                                                                    | ADMISSION NUM                                                                                                    | BER                                                                                                    | 1. 1. 1. 1. 1. 1. 1. 1. 1. 1. 1. 1. 1. 1                                                                                                    |
| FORM ISSUE REASON<br>CONTINUED ATTENDANCE                                                                                                    |                                                                                                    | LEGACY NAME                                                                                                    |                                                                                                    | ACADEMIC AND<br>LANGUAGE                                                                                                    |
| SCHOOL INFORMATION                                                                                                    |                                                                                                    |                                                                                                    |                                                                                                    |                                                                                                    |
| SCHOOL NAME<br>University of California at Ber<br>University of California at Ber                                                                                                    | keley<br>keley                                                                                                    | SCHOOL ADDRES<br>Berkeley Inter                                                                                                    | SS<br>rnational Office,E                                                                                                    | erkeley,CA 94720                                                                                                    |
| SCHOOL OFFICIAL TO CONTACT UPO                                                                                                    | ON ARRIVAL                                                                                                    | SCHOOL CODE A                                                                                                    | AND APPROVAL DATE                                                                                                    |                                                                                                    |
| International Student & Scholar                                                                                                    | Advisor                                                                                                    | 27 JANUARY 200                                                                                                    | 03                                                                                                    |                                                                                                    |
| PROGRAM OF STUDY                                                                                                    | and the set of                                                                                                    |                                                                                                    |                                                                                                    |                                                                                                    |
| EDUCATION LEVEL                                                                                                    | MAJOR I<br>Computer Science                                                                                                    | 11.0701                                                                                                    | MAJOR 2<br>None 00,0000                                                                                                    | S                                                                                                    |
| NORMAL PROGRAM LENGTH<br>24 Nonths                                                                                                    | PROGRAM ENGLISH<br>Required                                                                                                    | PROFICIENCY                                                                                                    | ENGLISH PROFIC<br>Student is pro                                                                                                    | TENCY NOTES                                                                                                    |
| PROGRAM START DATE<br>23 AUGUST 2012                                                                                                    | PROGRAM END DAT<br>19 DECEMBER 2014                                                                                                    | E                                                                                                    |                                                                                                    | 1.1                                                                                                    |
| FINANCIALS                                                                                                    |                                                                                                    |                                                                                                    |                                                                                                    |                                                                                                    |
| DODING TODD AND LOD COCTO TOD. (                                                                                                    | A LOADETHIC                                                                                                    | OTTIDE DITIO DUNE                                                                                                    | DINC FOR: 6 MONTUS                                                                                                    |                                                                                                    |
| ESTIMATED AVERAGE COSTS FOR: 0                                                                                                    | MONTHS                                                                                                    | STUDENT SPUN                                                                                                    | -                                                                                                    | <b>c c</b>                                                                                                    |
| ESTIMATED AVERAGE COSTS FOR: 0<br>Tuition and Fees                                                                                                    | \$ 18,767                                                                                                    | Personal Funds                                                                                                    | s<br>(s. Sebeel                                                                                                    | \$ O                                                                                                    |
| ESTIMATED AVERAGE COSTSFOR:0<br>Tuition and Fees<br>Living Expenses<br>Eveneses of Dependents (0)                                                                                                    | \$ 18,767<br>\$ 9,000<br>\$                                                                                                    | Personal Funds<br>Funds From Thi<br>Family Support                                                                                                    | s<br>is School                                                                                                    | \$ 0<br>\$<br>\$ 27,767                                                                                                    |
| ESTIMATED AVERAGE COSTS FOR:0<br>Tuition and Fees<br>Living Expenses<br>Expenses of Dependents (0)<br>Other                                                                                                    | \$ 18,767<br>\$ 9,000<br>\$<br>\$                                                                                                    | Personal Funds<br>Funds From Thi<br>Family Support<br>On-Campus Empl                                                                                                    | s<br>is School<br>t<br>loyment                                                                                                    | \$ 0<br>\$<br>\$ 27,767<br>\$                                                                                                    |
| ESIMALED AVERAGE COSIS FOR: 0<br>Tuition and Fees<br>Living Expenses<br>Expenses of Dependents (0)<br>Other<br>TOTAL                                                                                                    | \$ 18,767<br>\$ 9,000<br>\$<br>\$<br>\$<br>\$<br>\$<br>\$                                                                                                    | Personal Funds<br>Funds From Thi<br>Family Support<br>On-Campus Empl<br>TOTAL                                                                                                    | s<br>is School<br>t<br>loyment                                                                                                    | \$ 0<br>\$ 27,767<br>\$<br>\$ 27,767                                                                                                    |
| ESIMAIED AVERAGE COSISION: 0<br>Tuition and Pees<br>Living Expenses<br>Expenses of Dependents (0)<br>Other<br>TOTAL<br>REMARKS                                                                                                    | \$ 18,767<br>\$ 9,000<br>\$<br>\$<br>\$ 27,767                                                                                                    | Personal Funds<br>Funds From Thi<br>Family Support<br>On-Campus Empl<br>TOTAL                                                                                                    | s<br>is School<br>t<br>loyment                                                                                                    | \$ 0<br>\$ 27,767<br>\$ 27,767                                                                                                    |
| ESIMATED AVERAGE COSTOPORES<br>TUILION and Pees<br>Living Expenses<br>of Dependents (0)<br>Other<br>TOTAL<br>REMARKS<br>SCHOOLATTESTATION<br>Lentify under penalty of prejusy that all iden-<br>sizes after review and evaluation in the Unite<br>and proof of financial responsibility, which we<br>sates after review all standards for the about<br>autification mere all standards for the about<br>sengulate topy if if real of the about Sec                                                                                                    | NUM ITS \$ 18,767<br>\$ 9,000<br>\$ 9,000<br>\$ 2<br>\$ 27,767<br>antion provided above was externer<br>at State by mo or other officials of<br>the state by mo other officials of<br>the state by motion and the statem will<br>be chosed at the school prior to up<br>the statem of motion and the statem will<br>be chosed and the statem will<br>be chosed and the statem will<br>be chosed and the statem will be statem will<br>be chosed and the statem will be statem will<br>be chosed and the statem will be statem will<br>be chosed and the statem will be statem will<br>be chosed and the statem will be statem will be statem<br>statem of the statem of the statem will be statem will be statem<br>statem of the statem of the statem will be statem will be statem<br>statem of the statem of the s                                                                                                    | SIDEAL STOCK<br>Personal Funds<br>Funds From The<br>Family Support<br>On-Campus Empl<br>TOTAL<br>Defore I signed this form<br>the school of the studen?<br>execution of this form.<br>DATE ESSUED<br>0.8 october. 2019                                                                                                    | and is true and correct. I<br>septieston, transcripts,<br>the septiestion, transcripts,<br>The school has distributed<br>transcripts and the sector of the sector of the sector<br>sector of the sector of the sector of the sector of the sector<br>sector of the sector of the                                                                                                    | \$ 0<br>8 27,767<br>9 27,767<br>5 27,767<br>s 27,767<br>s 27,767<br>s 27,767<br>s 27,767<br>s 27,767<br>s 27,767                                                                                                    |
| ESITATIED AVERAGE COSISTORS<br>TUILION and Pees<br>Living Expenses<br>Expenses of Dependents (0)<br>Other<br>TOTAL<br>REMARKS<br>SCHOOL ATTESTATION<br>Cently under penalty of perjury that all infor<br>States after review and evaluation in the Unite<br>States after review and evaluation in the Unite<br>States after review and evaluation in the Unite<br>States after review and evaluation in the Unite<br>States after review and evaluation in the Unite<br>States after review and evaluation in the Unite<br>States after review and evaluation in the Unite<br>States after review and evaluation in the Unite<br>States after review and evaluation in the Unite<br>States after review and evaluation in the Unite<br>States after review and evaluation in the Unite<br>States after review and the states after a state<br>States after a states after a state of the above and<br>States after a states after a state of the states after<br>States after a states after a state of the states after<br>States after a states after a states after a states after<br>States after a states after a state of the states after a states<br>States after a states after a states after a states after a states after a states after a states after a state<br>States after a states after a states afte                                                                                                    | NUM IN \$ 18,767<br>\$ 9,000<br>\$<br>9<br>0<br>5 27,767<br>10<br>10<br>10<br>10<br>10<br>10<br>10<br>10<br>10<br>10                                                                                                    | SIDDAI SFORM<br>Personal Funda Form The<br>Family Support<br>On-Campus Empl<br>TOTAL<br>TOTAL<br>Defore I signed this form<br>the school of the studen?<br>e execution of this form.<br>DATE ISSUED<br>05 October 2013                                                                                                    | and is true and correct. I<br>and is true and correct. I<br>application, transcripts,<br>the region of study as defined<br>to correct of study as defined<br>to correct of                                                                                                    | \$ 0<br>8 27,767<br>8 27,767<br>8 27,767<br>concerned of a service of the service of the s                                                                                                    |
| ESTIMATES AVERAGE COSTS FOR 5<br>TUILION and Pees<br>Living Expenses<br>Expenses of Dependents (0)<br>Other<br>TOTAL<br>REMARKS<br>SCHOOL ATTESTATION<br>Centfly under penalty of perjury that all infor<br>Stats after review and evaluation in the Unite<br>Stats after review and evaluation in the Unite<br>Stats after review and evaluation in                                                                                                    | NUN ITS \$ 18,767<br>\$ 3,000<br>\$<br>\$<br>\$<br>\$<br>\$<br>\$<br>\$<br>\$<br>\$<br>\$<br>\$<br>\$<br>\$<br>\$<br>\$<br>\$<br>\$<br>\$                                                                                                    | SIDEAL SPON<br>Personal Funds<br>Funds For The Family Super-<br>for-Campus Empl<br>TOTAL<br>Defore I signed this form<br>the school of the student<br>the school of the student<br>execution of this form.<br>DAT ISSUED<br>05 October 2015                                                                                                    | and is true and correct. I<br>septies and correct of the septies of the sector of the sector of the sec                                                                                                    | s 0<br>s 27,767<br>s 27,767<br>s 27,767<br>s 27,767<br>executed this form in the United<br>or other records of courses taken<br>that in the above mane student's<br>intel by CFR 2142(f)(6) I am a<br>ACE ISSUED<br>trikeley,CA                                                                                                    |
| ESTIMATED AVERAGE LOSISTORS 5<br>Utiling and Pees<br>Living Expenses<br>Expenses of Dependents (0)<br>Other<br>OTOPAL<br>REMARKS<br>SCHOOL ATTESTATION<br>Lectify under penalty of perjury that all infor<br>States after review and evaluation in the United<br>and proof financial responsibility, which we<br>publications meet all standards for admission<br>and proof states and evaluation in the United<br>States After review and evaluation in the United<br>States After review and evaluation in the United<br>States After review and evaluation in the United<br>States After review and evaluation in the United<br>States After review and evaluation in the United<br>States After review and evaluation in the United<br>States After admission and the states and correct<br>States appendiculy to me and a time and correct<br>States appendiculy to me and a time and correct<br>States appendiculy to me and a time and correct<br>states and adapted to comply with the term<br>there appendiculy to me and a time and correct<br>answame to S CFR 214.3(g) to determine my any<br>answame to S CFR 214.3(g) to determine my any                                                                                                    | NUMINS \$ 18,767<br>\$ 3,000<br>\$ 0,000<br>\$ 27,767<br>nation provided above was entered<br>\$ 27,767<br>nation provided above was entered<br>\$ 21,767                                                                                                    | SIDUAL STON<br>Personal Funds<br>Funds Foot The<br>Fanily Support<br>Cn-Campus Empl<br>TOTAL<br>TOTAL<br>Defore I signed this form<br>the school of the student<br>execution of this form.<br>DATE ISSUED<br>05 October 2015<br>and those of any extension<br>tift that I seek to enter or<br>tift hat I seek to enter or<br>tift hat I seek to enter or<br>tift hat I seek to enter or<br>tift hat I seek to enter or<br>tift hat I seek to enter or<br>tift hat I seek to enter or<br>tift hat I seek to enter or                                                                                                    | and is true and correct. I<br>and is true and correct. I<br>september to the second second s                                                                                                    | s 0<br>s 27,767<br>s 27,767<br>s 27,767<br>s 27,767<br>content of the second second secon                                                                                                    |
| ISINATIED AVERAGE COSISTORS 5<br>ISINATIES AND AVERAGE COSISTORS 5<br>ISINATIES AND AVERAGE COSISTORS 5<br>ISINATIES OF Dependents (0)<br>Others of Dependents (0)<br>Others of Dependents (0)<br>Others of Dependents (0)<br>Others of Dependents (0)<br>Others of Dependents (0)<br>Others of Dependents (0)<br>Others of Dependents (0)<br>Others of Dependents (0)<br>Others of Dependents (0)<br>Others of Dependents (0)<br>Others (0)<br>Others (0) | NUMINS \$ 18,757<br>\$ 9,000<br>\$ 9,000<br>\$ 9<br>\$ 2<br>\$ 27,767<br>antion provided above wat externer<br>\$ 227,767<br>\$ 27,767<br>\$ 27,767<br>\$ 27,767<br>\$ 200,000<br>\$ 9<br>\$ 9<br>\$ 2<br>\$ 27,767<br>\$ 200,000<br>\$ 9<br>\$ 2<br>\$ 200,000<br>\$ 9<br>\$ 9<br>\$ 2<br>\$ 200,000<br>\$ 9<br>\$ 9<br>\$ 2<br>\$ 27,767<br>\$ 200,000<br>\$ 9<br>\$ 2<br>\$ 200,000<br>\$ 9<br>\$ 2<br>\$ 200,000<br>\$ 9<br>\$ 2<br>\$ 200,000<br>\$ 9<br>\$ 2<br>\$ 200,000<br>\$ 9<br>\$ 2<br>\$ 200,000<br>\$ 9<br>\$ 2<br>\$ 200,000<br>\$ 2<br>\$ 200,000<br>\$ 200,0000<br>\$ 200,0000<br>\$ 200,0000<br>\$ 200,0000<br>\$ 200,0000<br>\$ 200,0000<br>\$ 200,0000<br>\$ 200,0000<br>\$ 200,0000<br>\$ 200,0000<br>\$ 200,0000<br>\$ 200,0000<br>\$ 200,00000<br>\$ 200,00 | STUDENT TOWNS<br>TOTAL<br>TOTAL<br>TOTAL<br>TOTAL<br>ENTRY AND AND AND AND AND AND<br>TOTAL<br>TOTAL<br>TOTAL<br>TOTAL<br>ENTRY AND AND AND AND AND AND<br>TOTAL<br>TOTAL<br>TOTAL<br>ENTRY AND AND AND AND AND AND AND<br>TOTAL<br>ENTRY AND AND AND AND AND AND AND AND<br>TOTAL<br>ENTRY AND AND AND AND AND AND AND AND AND AND                                                                                                    | and is true and correct. It is septication, transcript,<br>to generative set of the second set of the second set of the se                                                                                                    | s 0<br>9 27,767<br>9 27,767<br>s 27,767<br>s 27,767<br>s 27,767<br>s 27,767<br>s 27,767<br>s control of the second second s                                                                                                    |
| ISINATIED AVERAGE COSISTORS<br>ISINATED AVERAGE COSISTORS<br>ILVING RAPPENDE<br>SECHOOL ATTESTATION<br>REMARKS<br>SCHOOL ATTESTATION<br>Certify under penalty of perjuny that all inform<br>Sates after review and evaluation in the Units<br>Sates after review and evaluation in the Units<br>Sates after after review and evaluation in the Units<br>Sates after after after after after after after after after after after after after after after after after after after after after after after after after after after after after after after after after after after after after after                                                                                                    | NUMINS \$ 18,767<br>\$ 9,000<br>\$<br>9,000<br>\$<br>5<br>5<br>27,767<br>malion provided above was entered<br>\$ 27,767<br>malion provided above was entered<br>\$ 28 attes by me or other official of<br>the school and the student will<br>school and an authorized to<br>the school and the student will<br>school and an authorized to<br>the school and above 1 also aut<br>and conditions of my admission<br>to the beschool and show-1 also aut<br>and conditions of my admission<br>to the school and above 1 also autonov 1 also<br>autonomized to my knowledge. Les<br>the school and above 1 also autonov 1 also<br>autonomized to my knowledge. The school and the school and above 1 also<br>autonomized to my knowledge. The school and the school and the schoo                                                                                                    | STODAL SPONT<br>Personal Turbit<br>Personal Turbit<br>Personal Turbit<br>Personal Turbit<br>Personal Turbit<br>Personal Turbit<br>Personal Turbit<br>On-Campus Employment<br>TOTAL<br>TOTAL<br>TOTAL<br>TOTAL<br>TOTAL<br>Defore I signed this form<br>the school of the student<br>everythen of this form<br>the school of the student<br>post States of the student<br>DATE ISSUED<br>05 October 2011<br>States of the school of the student<br>of the school of the student<br>of the school of the school of the school<br>of the school of the school of the school of the school<br>of the school of the school of the scho | and it true and correct. I<br>is School to<br>incoment<br>incoment | s 0<br>s 27,767<br>s 27,767<br>s |

Your application must be submitted to USCIS from within the U.S. If you exit the U.S. and do not re-enter and file BEFORE your OPT EAD end date you cannot return and will lose your option for STEM OPT.

If you don't already have an account, you should create a USCIS account: <u>https://myaccount.uscis.gov/</u> USCIS online filing allows you to:

- Create a USCIS account
- Pay the USCIS I-765 fee online
- Complete the I-765 form online and upload documents

See instructions on how to create a USCIS online account

If you already have a USCIS account, you can just log in!

| Sign In<br><sup>Emeil •</sup>           |               |
|-----------------------------------------|---------------|
| Password *                              |               |
| Forgot your Password?                   | Show Password |
| One account for all of your USCIS nee   | eds.          |
| Didn't receive confirmation instruction | ns?           |
| Didn't receive confirmation instruction | ns?           |

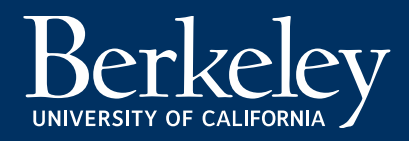

#### After logging in

• select "File form online"

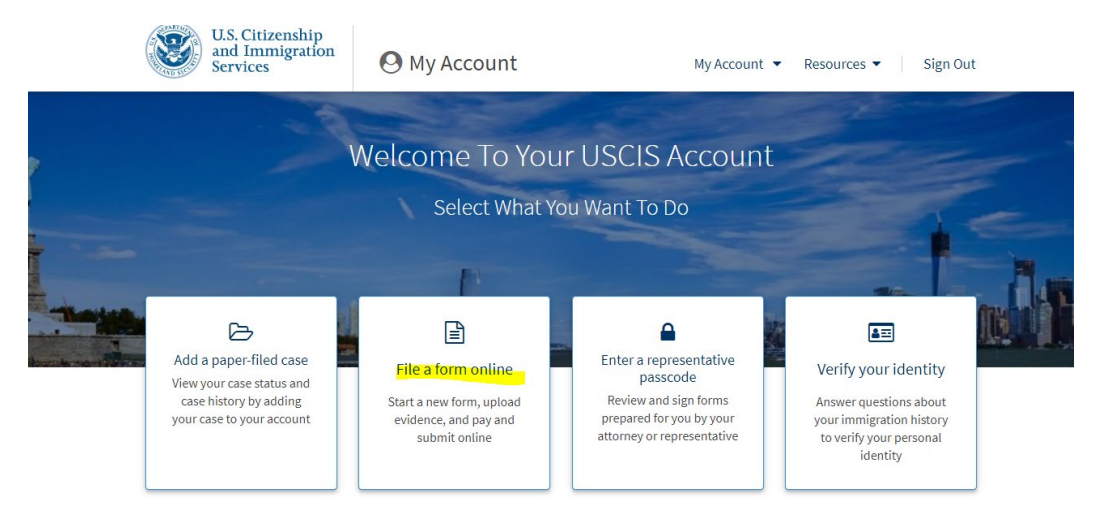

- Select I-765, Application for Employment Authorization, click 'Start form' button
- Review the information, click 'Next'
- Review 'Completing Your Form Online'

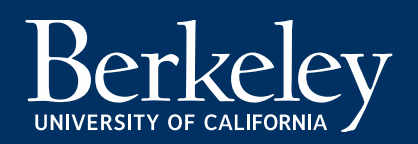

What is your degree?

| I-765, Application for<br>Employment Authoriza                                                            | tion         | What is your eligibility category?                                                                                                    |
|----------------------------------------------------------------------------------------------------|--------------|----------------------------------------------------------------------------------------------------|
| Getting Started<br>Basis of eligibility<br>Reeson for applying<br>Preparer and interpreter<br>information | ^            | ▲ You can file your request online only for certain eligibility categories<br>If your eligibility category does not appear on the drop-down<br>list, your must file a paper <u>Form 1-765</u> . If you submit online<br>and are not eligible for one of the listed categories, your<br>application may be denied. |
| About You<br>Evidence<br>Additional Information<br>Review and Submit                                      | > > > ><br>> | (c)(3)(C) STEM Extension                                                                                                    |

### Getting Started

- Basic of eligibility
  - What is your eligibility category? Select eligibility category:
     (c)(3)C) STEM Extension
  - What is your degree? Indicate your degree level AND the name of your UC Berkeley STEM-qualifying Major <u>as it appears on your</u> <u>transcript or diploma</u> (Note that for some programs, the name of your Major differs from the way it appears on your I-20. This will be addressed LATER in the Additional Evidence section of the-765.)
  - What is your employer's name as listed in E-Verify? This should also match what is in SSU Hub, on your I-983, and on your STEM I-20
  - What is your employer's E-Verify company identification number or a valid E-Verify client company identification number?

### Reason for applying

- What is your reason for applying? Select 'Initial permission to accept employment'
- Have you previously filed Form I-765? Select 'Yes'
- Preparer and interpreter information
  - Is someone assisting you with completing this application? This is asking if an attorney or translator has assisted you. Select 'No'. Then Next. If your employer's immigration legal counsel is assisting you with the STEM filing, ask them how to complete this question.

What is your employer's name as listed in E-Verify?

What is your employer's E-Verify company identification number or a valid E-Verify client

company identification number?

| 765, Application for<br>mployment Authorizat | tion |                                                                      | ·                                                                                     |
|----------------------------------------------|------|----------------------------------------------------------------------|---------------------------------------------------------------------------------------|
|                                              |      | What is your current                                                 | legal name?                                                                           |
| Getting Started                              | ~    | Your current legal name is the r<br>changed after birth by a legal a | name on your birth certificate, unless it<br>ction such as marriage or court order. D |
| About You                                    | ^    | not provide any nicknames her                                        | e.                                                                                    |
| Your name                                    |      | Given name (first name)                                              | Middle name                                                                           |
| Your contact information                     |      |                                                                      |                                                                                       |
| Describe yourself                            |      | Family name (last name)                                              |                                                                                       |
| When and where you were l                    | born |                                                                      | •                                                                                     |
| Your immigration information                 | on   |                                                                      |                                                                                       |
| Other information                            |      |                                                                      |                                                                                       |
| Evidence                                     | ~    |                                                                      | the sum as a sin as binth?                                                            |
| Additional Information                       | ~    | Other names used may include                                         | ner names since birth?                                                                |
| Review and Submit                            | ~    |                                                                      | ,                                                                                     |
|                                              |      | O Yes                                                                |                                                                                       |
|                                              |      | O No                                                                 |                                                                                       |
|                                              |      |                                                                      |                                                                                       |

#### What is your current U.S. mailing address?

We will use your current mailing address to contact you throughout the application process. We may not be able to contact you if you do not provide a complete and valid address. Please provide a U.S. address only.

| name          |                                |                                         |
|---------------|--------------------------------|-----------------------------------------|
|               |                                |                                         |
| nit, or floor |                                |                                         |
| State         | ZIP code                       |                                         |
|               | -                              |                                         |
|               | name<br>nit, or floor<br>State | name<br>nit, or floor<br>State ZIP code |

Is your current mailing address the same as your physical address?

### <u>About You</u>

#### Your name

#### What is your current legal name?

- Enter your name exactly as it appears in the Surname/Family Name and Given Name fields *on your I-20*.
- Note your I-20 DOES NOT use the Middle Name field. Leave the Middle Name field blank.

#### Have you used any other names since birth?

- If you select 'Yes', enter your previous names, including nicknames you have used in official records or documentation.
- If your I-20 Preferred Name is different then the names you wrote for #1, include that here. Click Next.

#### Your contact information

- How may we contact you?
  - Provide 'Daytime telephone number', 'Mobile telephone number' (if different from Daytime telephone number) and 'Email address'.

#### What is your current U.S. mailing address?

- Enter your mailing address.
- If the address belongs to someone other than yourself, put their full name (First Name Last Name). This person MUST be listed as a resident of the address with the U.S. Postal Service.
- Is your current mailing address the same as your physical address?
  - If 'No', enter your physical address.

The responses to these questions should be straightforward.

Please complete them accurately.

- Describe yourself
  - What is your gender?
  - What is your marital status?
  - When and where you were born
  - What is your city, town, or village of birth?
  - What is your state or province of birth?
  - What is your country of birth?
  - What is your date of birth?

|                              |      | What is your gender?                          |
|------------------------------|------|-----------------------------------------------|
| Getting Started              | ~    |                                               |
| About You                    | ~    | O Male                                        |
| Your name                    |      | O Female                                      |
| Your contact information     |      |                                               |
| Describe yourself            |      |                                               |
| When and where you were b    | oorn | What is your marital status?                  |
| Your immigration information | on   | ○ ciu da                                      |
| Other information            |      |                                               |
| <b>5</b> - 1                 |      |                                               |
| Evidence                     | Ň    |                                               |
| Additional Information       | Ň    |                                               |
| Neview and Submit            | Ť    |                                               |
|                              |      | What is your city, town, or village of birth? |
|                              |      |                                               |
|                              |      |                                               |
|                              |      |                                               |
|                              |      |                                               |
|                              |      | What is your state or province of birth?      |
|                              |      |                                               |
|                              |      |                                               |
|                              |      |                                               |
|                              |      |                                               |
|                              |      | What is your country of birth?                |
|                              |      | while is your country of birth:               |
|                              |      | •                                             |
|                              |      |                                               |
|                              |      |                                               |
|                              |      |                                               |
|                              |      | What is your date of birth?                   |
|                              |      |                                               |
|                              |      |                                               |

#### Your Immigration Information

- What is your country of citizenship or nationality?
  - List all countries where you are currently a citizen or national.
- What is your Form I-94 Arrival-Departure Record Number (if any)?
  - Enter your <u>current I-94 number</u>. This is at the number found on the electronic I-94 record or on the top left corner of the paper Form I-94 card.
- When did you last arrive in the United States?
  - List your arrival date (your most recent entry date found on your passport admission stamp, electronic I-94 record or paper I-94 card), place of arrival (choose 'San Francisco Intl' if entered via SFO Airport), and visa status at arrival.
- What is the passport number of your most recently issued passport?
  - Passport information should match the country on your I-20
- What is your travel document number (if any)?
  - Leave blank. (You have a *passport*, not a travel document!)
- What is the expiration date of your passport or travel document?
- What country issued your passport or travel document?
- What is your current immigration status or category?
  - Current status should be "F-1 student." If not, talk to a BIO advisor, <u>and</u> this status *should be reflected in your current 194.*
- What is your Student and Exchange Visitor Information System (SEVIS) Number (if any)?
  - Use the "Additional Information" section later to include all previously used SEVIS numbers, if you had any previous F-1 or J-1 record.

| + Add country |  |
|---------------|--|
|               |  |

What is your country of citizenship or nationality?

When did you last arrive in the United States? List your arrival date, place of arrival, and status at arrival.

| Date    | of | a | rriva |
|---------|----|---|-------|
| ar crec | ~. | - |       |

| MM/DD/YYYY                  |   |
|-----------------------------|---|
| Place of arrival            |   |
|                             | • |
| SAN DIEGO, CA               | • |
| SAN FERNANDO VALLEY         |   |
| SAN FRANCISCO ASYLUM OFFICE |   |
| SAN FRANCISCO INTL          |   |
| SAN FRANCISCO, CA           |   |
| SAN JOSE, CA                |   |
| SAN JUAN, PR                |   |
| SAN LUIS OBISPO, CA         | - |

### Other Information

- What is your A-Number?
  - Fill in the USCIS number <u>listed on your OPT EAD card</u>
- What is your USCIS Online Account Number?
  - Provide your USCIS Online Account Number (OAN) if you have one
- Has the Social Security Administration (SSA) ever officially issued a Social Security card to you?
  - If answer 'Yes', enter your SSN.
  - If answer 'No', proceed to the next question.
- Do you want the SSA to issue you a Social Security card? Since you probably already have an SSN, you will likely not need to apply for one.
  - Check "Yes" if you need a new or replacement SSN card and complete If 'Yes', review consent and click 'Yes'.
     Provide your father's and mother's birth names accordingly.
  - Select 'No' if you already have a social security number and card.

You should receive your SSN card from SSA about 2 weeks after receiving your EAD card from USCIS.

#### What is your A-Number?

I do not have or know my A-Number.

Α-

#### What is your USCIS Online Account Number?

Providing your unique USCIS Online Account Number (OAN) helps us manage your account. You may already have an OAN if you previously filed certain paper forms and received an Account Access Notice in the mail. You can find the OAN at the top of the notice; it is not the same as an A-Number.

I do not have or know my USCIS Online Account Number.

Has the Social Security Administration (SSA) ever officially issued a Social Security card to you?

Yes

What is your Social Security number (if known)?

Do you want the SSA to issue you a Social Security card?

| -765, Application for<br>Employment Authorization | on     | •                                                                                                    |
|---------------------------------------------------|--------|----------------------------------------------------------------------------------------------------|
|                                                   |        | 2 X 2 Photo Of You                                                                                                    |
| Getting Started                                   | ×      | Upload a recent color photograph of yourself that measures 2 inches by 2 inches, with your face measuring 1 inch to 1 3/8 inch from your chin to the top of your head. Your eyes should be between 1 1/8 inch and 1 3/8 inch from the bottom of the photo. |
| Evidence                                          | ^      | Make sure your whole face is visible, you are facing the camera directly, and the<br>background is white or off-white. Your head must be bare, unless contrary to your<br>religious beliefs.                                                               |
| <b>2 x 2 photo of you</b><br>Form 1-94            |        | If you need help understanding the photo requirements or want to resize, rotate, or<br>crop your photo, you can use the Department of State's <u>photo composition tools</u> .<br>Please note that we cannot approve your application without your photo.  |
| Employment Authorization<br>Document              |        | File requirements                                                                                                    |
| Form I-20                                         |        | <ul> <li>Clear and readable</li> <li>Accepted file formats: JPG, JPEG, or PNG</li> </ul>                                                                                                    |
| College degree                                    |        | No encrypted or password-protected files                                                                                                    |
| Institution accreditation                         |        | <ul> <li>If your documents are in a foreign language, upload a full English translation and<br/>the translator's certification with each original document.</li> </ul>                                                                                     |
| Additional Information<br>Review and Submit       | *<br>* | <ul> <li>Upload no more than one document at a time</li> <li>Accepted file name characters: English letters, numbers, spaces, periods, hyphens, underscores, and parentheses</li> <li>Maximum size: 6MB per file</li> </ul>                                |
|                                                   |        | Choose or drop files here to upload                                                                                                    |

### <u>Evidence</u>

#### Upload supporting documents

- **2 x 2 Photo of You** Review descriptions for photo file eligibility requirement and file requirements for uploading
  - I-94, Arrival and Departure Record

#### Employment Authorization Document

- Upload front/back copies of any previously issued OPT/STEM EAD card.
- Upload a copy of passport and visa
- Upload I-20 copies of any *previously authorized OPT/STEM OPT* . See next slide: Additional Information section.
- Form I-20 Upload a copy of the current STEM OPT I-20 (all 3 pages), no later than 60 days after the I-20 ISSUE DATE on page 1.
- **College Degree -** Final Transcript and/or copy of your diploma showing the major and degree level that makes you eligible for the STEM extension.
- Institution Accreditation RARE: If the OPT STEM extension is <u>based on a prior degree</u> (not the degree listed on your current STEM OPT I20 from BIO), include I-20 from your previous school. If the I-20 is not available, request a screenshot of your SEVIS record. Provide an additional explanation in the Additional Information section.

### **Online Form I-765: Additional Information**

| -765, Application for<br>Employment Authorizat | ion   |                                                                                                    |                                                                                                    |
|------------------------------------------------|-------|----------------------------------------------------------------------------------------------------|----------------------------------------------------------------------------------------------------|
| Getting Started<br>About You<br>Evidence       | * * * | Additional Information<br>If you need to provide any additional infor<br>the questions in this form, enter it into the<br>the questions that you are referencing.<br>If you do not need to provide any addition<br>this section blank. | rmation for any of your answers to<br>e space below. You should include<br>nal information, you may leave |
| Additional Information                         | ^     | + Add a response                                                                                                    |                                                                                                    |
| Review and Submit                              | ~     |                                                                                                    |                                                                                                    |
|                                                |       | Back                                                                                                    | Next                                                                                                    |

There are some circumstances when it is important to clarify or add additional information to your application. These are:

- ALL STEM STUDENTS: Your Major Name on your diploma may differ in SEVIS from what is listed on your I-20. You will confirm your I-20 major name & CIP here.
- ALL STEM STUDENTS- You have completed Form I-765 previously
- OPTIONAL- When you most recently entered the US on a passport that was valid at that time but is now expired
- OPTIONAL- When you have had previous SEVIS IDs from previous F, J or M statuses

On the following two slides, we offer guidance on how to explain these situations to USCIS.

### Online Form I-765: Additional Information (All STEM Students)

STEM Degree Name (All STEM Students, optional letter upload)

- 1. In the Additional Information section, click Add Response.
- 2. Indicate that you are adding additional information about this question: Getting Started > Basics of Eligibility > What is your degree?
- 3. Locate your Major name and CIP code on your I-20
- 4. Write the following sentence, filling in your information in the xxx and ##: Name of major in SEVIS is xxx. University of California, Berkeley major name and CIP code: xxx and ##.####. See attached I-20 and diploma or transcript.
- 5. Optional Upload Letter: If your diploma major name is very different from your STEM I-20 Major name-Upload a CIP code mismatch letter for your degree (These letters can be found on <u>our STEM OPT page</u> > Stage 2 > Additional STEM OPT Extension Documents > CIP Code / Major Name Mismatch Letters.)

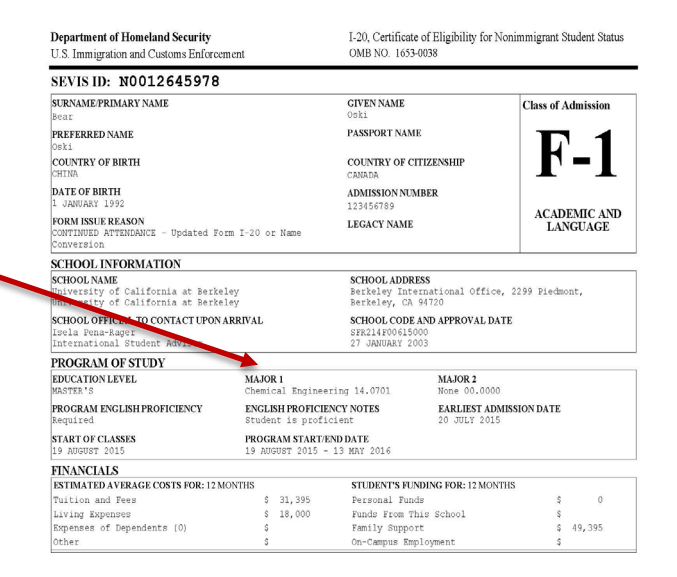

Step 2: Submitting Your Online I-765

### Online Form I-765: Additional Information (All STEM students)

### Previous I-765 (ALL STEM STUDENTS)

- 1. In the Additional Information section, click **Add Response**.
- **2.** Indicate that you are adding additional information about this question: Getting Started– Reason for Applying--Have you previously filed Form I-765?)
- 3. Write the following sentence: "I have previous OPT/STEM Authorization. See attached documentation for previous OPT or STEM authorization(s)." and then <u>list your previous OPT and STEM OPT start & end dates and receipt</u> <u>numbers</u>. (Example: "OPT 07/10/2021-07/09/2022. Receipt number: SRC1234567890") Upload copies of all previous and OPT/STEM I-20s and EAD card(s) to the Evidence Employment Authorization section.
  - Not common: If your previous OPT application was rejected or denied, enter "See attached documentation for previous I-765 OPT denial." Upload a copy of the previous denial, etc.

### Online Form I-765: Additional Information (Special Cases)

### Expired passport

You entered the US on a passport that has expired, and now have a new passport.

- 1. In the Additional Information section, click Add Response.
- **2.** Indicate that you are adding additional information about this question: About You– Your Immigration Information-- What is the passport number of your most recently issued passport?
- 4. Upload copies of new and old passports to the Evidence section associated with the passport.

### If you have had previous SEVIS IDs from previous F, J or M statuses:

- 1. In the Additional Information section, click Add Response.
- 2. Indicate that you are adding additional information about this question: About You–Your Immigration Information--What is your Student and Exchange Visitor Information System (SEVIS) Number (if any)?
- 3. If you have previously had *other* F or J SEVIS ID numbers, list previous SEVIS IDs write them in the response here. N00XXXXXXX

| nployment Authorizat                                                    | tion     |                                                                                                    | <u> </u> |
|-------------------------------------------------------------------------|----------|----------------------------------------------------------------------------------------------------|----------|
|                                                                         |          | Check your application before you submit                                                                                                    |          |
| Getting Started                                                         | ~        | We will review your application to check for accuracy and completeness<br>before you submit it.                                                                                                    | •        |
| About You                                                               | ~        | We encourage you to provide as many responses as you can throughout the                                                                                                    |          |
| Evidence                                                                | ~        | application, to the best of your knowledge. Missing information can slow<br>down the review process after you submit your application.                                                                                                    |          |
| Additional Information                                                  | ~        | You can return to this page to review your application as many times as you                                                                                                    |          |
| Review and Submit                                                       | ^        | want before you submit it.                                                                                                    |          |
| Review your application                                                 |          | Your fee                                                                                                    |          |
| Your application summary                                                |          |                                                                                                    |          |
| Your statement                                                          |          | Your form filing fee is: \$410                                                                                                    |          |
|                                                                         |          | on your application, petition or request, or how long USCIS takes to reach a<br>decision. By continuing this transaction, you acknowledge that you must<br>submit fees in the exact amount and that you are paying the fees for a<br>government service. |          |
| I-765, Application for<br>Employment Authoriz                           | ation    |                                                                                                    | •        |
|                                                                         |          | Applicant's statement                                                                                                    |          |
| Getting Started                                                         | ~        | You must read and agree to the statement below.                                                                                                    |          |
| About You                                                               | ~        | I can read and understand English, and have read and understand                                                                                                    | •        |
| Evidence                                                                | ~        | every question and instruction on this application, as well as my<br>answer to every question.                                                                                                    | -        |
| Additional Information                                                  | ~        |                                                                                                    |          |
|                                                                         |          |                                                                                                    |          |
| Review and Submit                                                       | ^        |                                                                                                    |          |
| Review and Submit<br>Review your application                            | ^        |                                                                                                    |          |
| Review and Submit<br>Review your application<br>Your application summar | <b>^</b> | Back Next                                                                                                    |          |

I have read and agree to the applicant's statement

You must provide your digital signature below by typing your full legal name. We may deny your application if you do not completely fill out this application or fail to submit required documents. We will record the date of your signature with your application.

#### <u>Review and Submit</u>

- Review your information and uploaded evidence for accuracy and completeness. The form filing fee and warning about incomplete sections in your application will be listed on this page.
- Next page, check your **application summary**, print for personal record.
- Next page, **read and agree to the statement** by checking the box.
- Next page, review **Applicant's Declaration and Certification**, check box "I have read and agree to the applicant's statement", and type your digital signature.
- Next page, **pay for filing fee and submit your application** electronically. Once paid and submitted your application successfully, you should receive the receipt number. Keep this for your personal record.

#### Oski Bear

#### Berkeley International Office

### **TOP 4 MOST COMMON OPT STEM DENIAL REASONS**

#### 1. Online filing *without OPT STEM I-20*

- Be sure to include the OPT STEM I-20 before fully submitting online application.

#### 2. Submitted STEM OPT Application after deadline\*

- Your OPT STEM application must be received by USCIS *before* the expiration of your OPT EAD card.

### 3. Applied for the wrong I-765 category

- You are applying for category: (c)(3)C) STEM Extension
- Watch out for drop-down menu errors!

### 4. Copy of OPT STEM I-20 (pages 1-3) is TOO OLD

- New STEM OPT applications: USCIS must receive your complete OPT application no later than 60 days\* after the ORIGINAL OPT STEM I-20 ISSUE DATE on page 1 of the I-20.
- Resubmission after OPT Rejection or Denial- If your OPT STEM is REJECTED OR DENIED you
  must NOTIFY BIO. You may need to request a NEW STEM OPT I-20 recommendation FROM BIO
  before you resubmit your OPT STEM application. Again- USCIS must receive your new, complete
  OPT re-application no later than 60 days after the OPT I-20 ISSUE DATE on page 1 of the I-20 and
  before the expiration of your OPT EAD.

### \* For E-filed applications, USCIS uses <u>UTC or Coordinated Universal Time</u> to determine the time/date filed. If you are filing CLOSE to your deadline check the UTC time/date of filing!

Applications may be rejected or denied for other reasons. These are the most common reasons as observed by BIO advisers. If your application is rejected or denied you might still be able to re-apply to USCIS before the end of your OPT EAD. If you receive a Rejection or Denial (or Request for Evidence) notify BIO *immediately*, and ask for advice before your response. BIO sees many re-application denials which could have been avoided by consulting an adviser before response.

## Step 3: After Filing & STEM OPT Application Issues

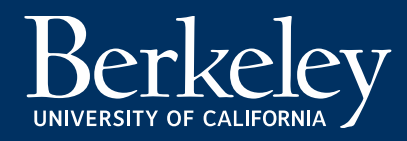

### **I-797C Notice of Action**

Mail: You should receive the notice by mail within 2-4 weeks after mailing the OPT application to USCIS.

E-file: You will receive a receipt notice immediately via your USCIS online account, and later receive the paper receipt notice by mail.

- The I-797C is very important. If you lose the receipt, it may be very difficult to replace it.
- The I-797C is necessary if you want to:
   1. inquire about the status of your OPT application.

2. travel outside the U.S. while your OPT is pending.

#### Receipt Number

The case number for the OPT STEM application at USCIS. Check the status of the case via your USCIS account or at uscis.gov

#### Received Date

Date when USCIS begins processing the application. (It may not be the actual the application was received, but it is when the case was entered into the system.)

#### Address Information

<u>Verify your name, date of birth, and address on the I-765 receipt</u> <u>notice</u>. (Date of birth does not appear on e-filed notices.) If incorrect, contact BIO immediately.

#### Contacting USCIS

If you have any problems or questions with the OPT application, contact a BIO advisor <u>before</u> contacting USCIS Customer Service.

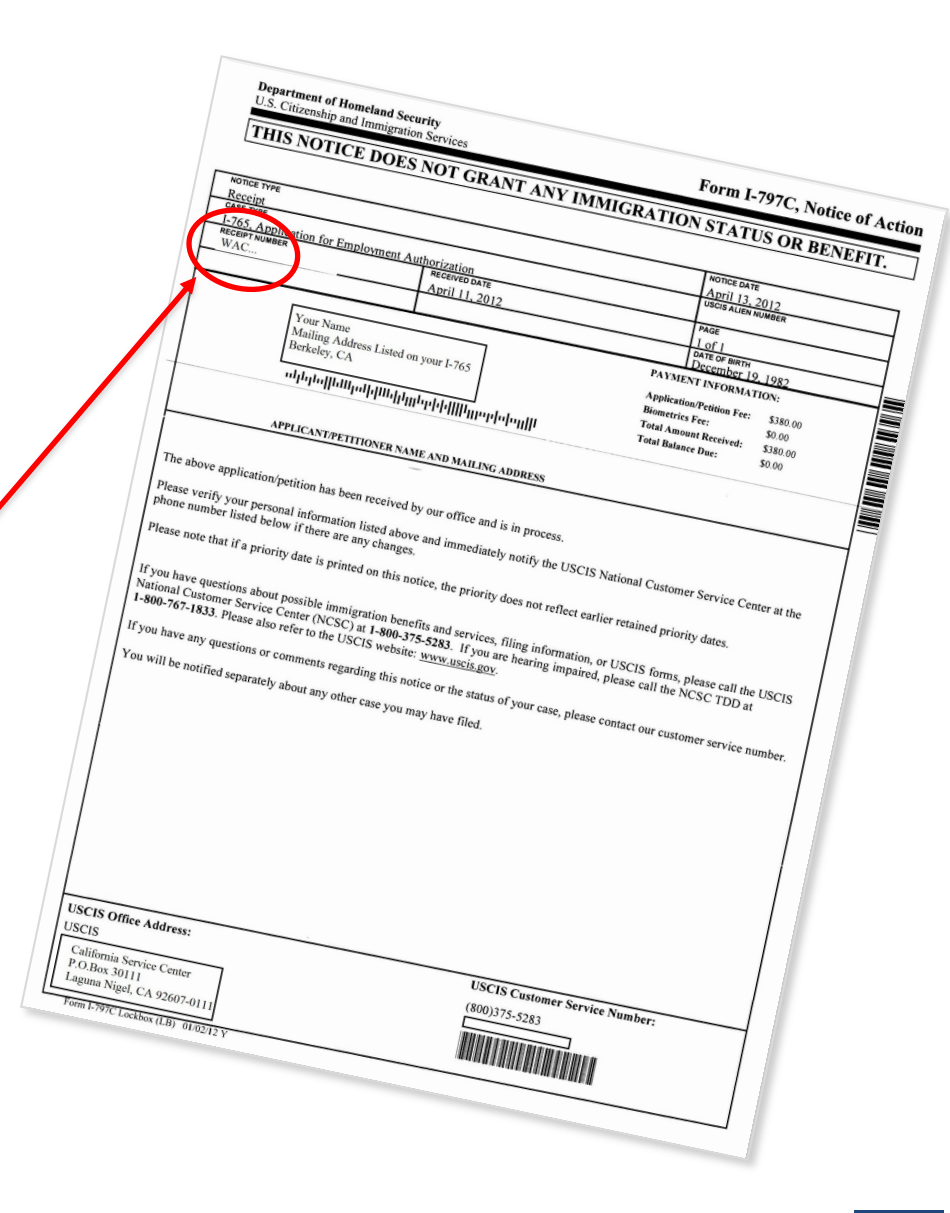

Step 3: USCIS Tracking & Issues

### **USCIS Issues & Tracking Your Case**

#### **E-Filing:**

You can use your <u>USCIS online account</u> to:

- Get your current case status and the history of your case;
- Respond to Requests for Evidence (RFEs);
- Access every notice USCIS sends you; and
- Send USCIS secure messages and get answers.

#### Address Changes:

If your address changes, you can update it online through your existing <u>USCIS online account</u> if you filed your form online

Keep in mind that address changes can take time to process, and could jeopardize your OPT EAD delivery. We recommend keeping the same address for your entire OPT processing, if possible.

#### Filing by Mail?

- Sign up for an account at <u>https://www.uscis.gov</u>. This will allow you to receive automatic updates and monitor your case. Click "Check Your Case Status" and then select "Sign Up."
- <u>Add your paper-filed case to your account</u> (Step 13)

• General Case Tracking: If you don't sign up for an account (NOT RECOMMENDED), you can still track your case using the "Check Your Case Status" Tool.

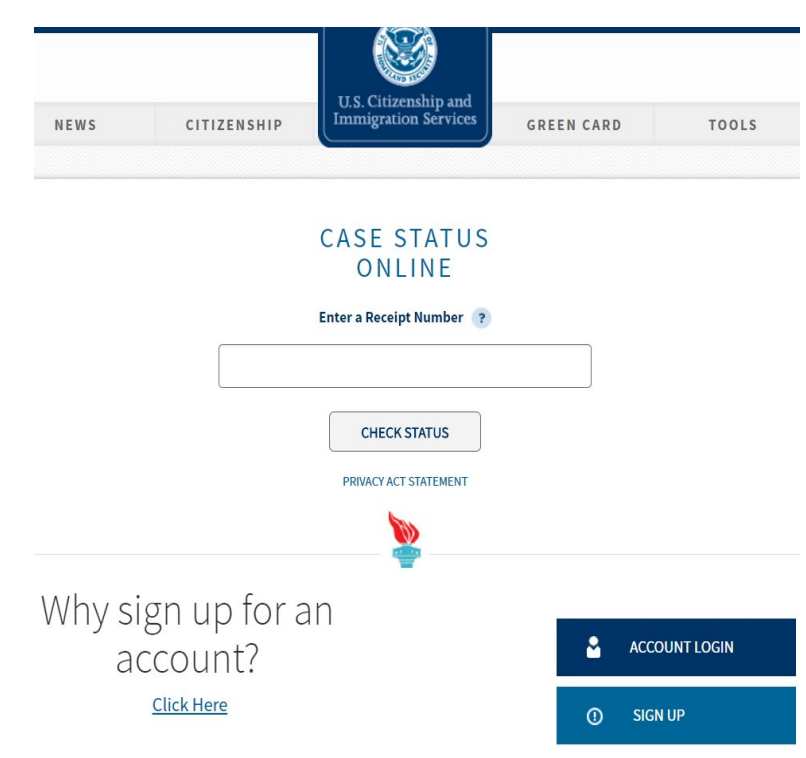

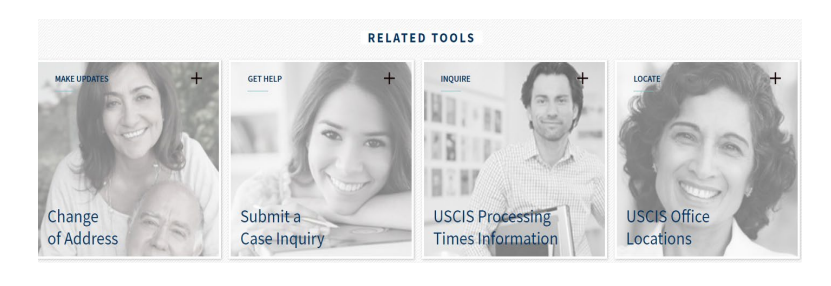

## **Premium Processing**

### Premium Processing is now available for the I-765 form.

#### What is premium processing?

• USCIS will process your OPT/STEM I-765 request **within 30 business days** of submission of the fully completed I-907 form.

#### How much does it cost?

• It's expensive! See the current Premium Processing for Form I-765 under the "Filing Fee" section on the Form I-907 website.

#### How can I request premium processing

- You can either file at the same time you complete your I-765 application. Or you can file the Form I-907 online later and "upgrade" your already pending OPT application. (The 30 business day processing guarantee only starts from when you pay the I-907 premium fee.)
- For more information see <u>How Do I Request Premium Processing</u>?

#### Is it worth it?

- <u>Check current USCIS Processing times</u> for "I-765" "Based on a request by a qualified F-1 academic student [(c)(3)]" with "Potomac Service Center"
- Premium processing doesn't guarantee OPT approval! It also doesn't guarantee you will receive your EAD card within 30 days because mailing isn't included. You will just be guaranteed a *decision* within 30 business days: either an approval, denial, or request for additional evidence.

### **USCIS Issues: Case Inquiries & Expedites**

### Case Inquiries & Processing times:

You can submit inquiries and requests about your case using the Case Inquiry tool for these issues:

- If you don't receive your receipt notice, EAD or other notifications
- If there is an error on your receipt notice or EAD card
- If your case is pending longer than the normal processing time. <u>Check current USCIS</u> <u>Processing times</u> for "I-765" "Based on a request by a qualified F-1 academic student [(c)(3)]" with "Potomac Service Center"
  - Scroll down the page, enter your receipt date and select "Get Inquiry Date". This will advise you on if your case is being processed within normal timeframes, and provide you the first date you can make an inquiry.

### Expedites (*without* paying Premium Processing):

USCIS *almost always denies* F-1 expedite requests for OPT. USCIS may consider expediting if the request meets one or more of the expedite criteria below. See <u>expedite criteria & instructions here</u>.

- Severe financial loss to a company or person, if expedite is not due to applicant's failure: (1) to file the benefit request in a reasonable time frame; or (2) to respond to any RFE in a timely manner;
- Urgent humanitarian reasons;
- Compelling U.S. Government interests (such as urgent cases for the Department of Defense or DHS, or other public safety or national security interests); or
- Clear USCIS error.

NOTE: 1) Severe financial loss to a company means the **company would be at risk of failing.** 2) The need to obtain employment authorization, standing alone, **without evidence of other compelling factors**, does not warrant expedited treatment

### **Application Problems: RFE, Rejection, Denial**

**RFE** - If there is a problem with your application, the USCIS may send you a notice called a "**Request for Evidence (RFE**)." An RFE does not mean that your application has been rejected. It simply means that you need to send in additional documents before your EAD can be issued.

• Getting an RFE will delay the processing of your application.

**Denial** – Denials are usually the result of the student not fulfilling the basic eligibility requirements, e.g. application not received by deadline, no STEM I-20. Denials are issued by adjudicators.

**Filing by Mail: Rejection -** USCIS mailing Lockbox typically reviews and rejects OPT STEM applications within 2-4 weeks of receipt of the application packet due to a variety of reasons: missing documents in the application packet, issue with OPT application fee (credit card declined, check bounced), student forgot to sign I-765, etc.

 In some cases, USCIS will return the entire application to you by mail. If this happens, you must make corrections and send a new application. You may need to request a NEW STEM OPT I-20 recommendation from BIO **before** resubmitting your STEM OPT application. USCIS must receive your new, complete OPT re-application no later than 60 days after the OPT STEM I-20 ISSUE DATE on page 1 of the I-20 and before the end date of your OPT EAD card\*.

| MI.                                                                                                    |                                                                                                    | Resulting the second second                                                                                                    |
|----------------------------------------------------------------------------------------------------|----------------------------------------------------------------------------------------------------|----------------------------------------------------------------------------------------------------|
|                                                                                                    |                                                                                                    | 1-129F Petition for Allen Francé(e)                                                                                                    |
| Receipt #                                                                                                    |                                                                                                    | Applicant/Petitioner                                                                                                    |
| LIN-                                                                                                    |                                                                                                    |                                                                                                    |
| IUNE 23, 2006                                                                                                    | Page<br>1 of 3                                                                                                    | Beneficiary                                                                                                    |
|                                                                                                    |                                                                                                    | Request for Evidence                                                                                                    |
| IMPORTANT: WHEN YOU HAVE COMPI<br>ON THIS FORM, RESUMMIT THIS NOTH<br>DOCUMENTS AND / OR INFORMATION<br>OFFICE HAS RITAINED YOUR PE<br>SUPPORTING DOCUMENTS.<br>CSC DIV V | LED WITH THE INSTRUCTIONS<br>CE ON TOP OF ALL REQUESTED<br>TO THE ADDRESS BELOW. THIS<br>ITTION/APPLICATION WITH       | L. THE INFORMATION REQUISTED BELOW MUST BE RECEIVED BY THIS OFFICE<br>NO LATER THAN BEEN TO BE A DAY SIGN THE DATE OF THIS NOTICE.<br>THE ALCOTTANT OF A DATE OF THE ALCOTTANT OF THE SIGNATURE<br>PURSUANT TO B C.F.R. 163.2(B)(13) AND AS SUCH, WILL BE DENIED. |
| Pursuant to 8 C.F.R. 103.2(1<br>denial of your petition.                                                                                                    | p)(11) failure to submi                                                                                                | it <u>ALL</u> evidence requested <u>at one time</u> may result in the                                                                                                    |
| For more information, visit                                                                                                    | our website at WW                                                                                                    | W.USCIS.gov                                                                                                    |
| For more information, visit<br>Or call us at 1-800-375                                                                                                    | our website at WW                                                                                                    | W.USCIS.gov                                                                                                    |
| For more information, visit<br>Or call us at 1-800-375<br>Telephone service for the h                                                                                     | our website at WW<br>-5283<br>earing impaired: 1-80                                                                    | W.USCIS.gov<br>0-767-1833                                                                                                    |
| For more information, visit<br>Or call us at 1-800-375<br>Telephone service for the h                                                                                     | our website at WW<br>-5283<br>earing impaired: 1-80                                                                    | W-USCIS.gov<br>0-767-1833<br>rpetitionsyon filed. Save a photocopy of this notice. Please enclose a                                                                                                    |
| For more information, visit<br>Or call us at 1-800-375<br>Telephone service for the h<br>rom will be notified separately ab<br>opp of it if you write to an about         | our website at WW<br>-5283<br>earing impaired: 1-80<br>our any other applications of<br>this case, or if you file anot | W.USCIS.gov<br>0-767-1833<br>repetitions you filed. Save a photocopy of this socioe. Please enclose a<br>ber application based on this decision. Our address is:                                                                                                  |

Tips: To avoid delays, review your application materials for completeness and sign all the forms before submitting them to the USCIS.

\* For E-filed applications, USCIS uses <u>UTC or Coordinated Universal Time</u> to determine the time/date filed. If you are filing CLOSE to your deadline check the UTC time/date of filing!

Contact BIO IMMEDIATELY if you receive an RFE, rejection, or denial notice for assistance!

### **Application Problems: RFE, Rejection, Denial**

### How will I receive an RFE, Denial, or Rejection?

- E-File: You will receive all notices in your online account, and will receive a copy by mail as well.
- Filing by Mail- You will receive all notices by mail. If you've added paperfiled applications to your online USCIS account, you may be able to access notices there.

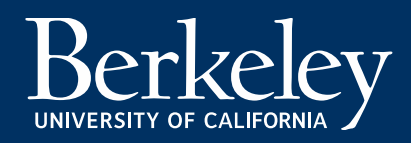

### The Employment Authorization Document (EAD)

USCIS takes approximately 3 months for processing. The observed average processing time at USCIS is 90-120 days, but processing can take longer in some cases.
 <u>Check current USCIS Processing times</u> for "I-765" "Based on a request by a qualified F-1 academic student [(c)(3)]" with "Potomac Service Center"

While waiting, keep these things in mind.

- Your F-1 status & employment authorization will be **automatically extended** for up to 180 days while your OPT STEM application is pending. You may work during this time.
- A change in employment will require a new BIO 24-Month STEM request AND a new I-983 with the new employer.
- You must work full time in your field of study while on your OPT STEM Extension
- You may accumulate up to 150 days of unemployment on OPT STEM inclusive of any time used during 12-month OPT.
- If you decide to return to school as a full-time student, you must request a <u>transfer or a change of level from Berkeley</u> <u>International Office</u> within 60 days of your EAD expiration date.

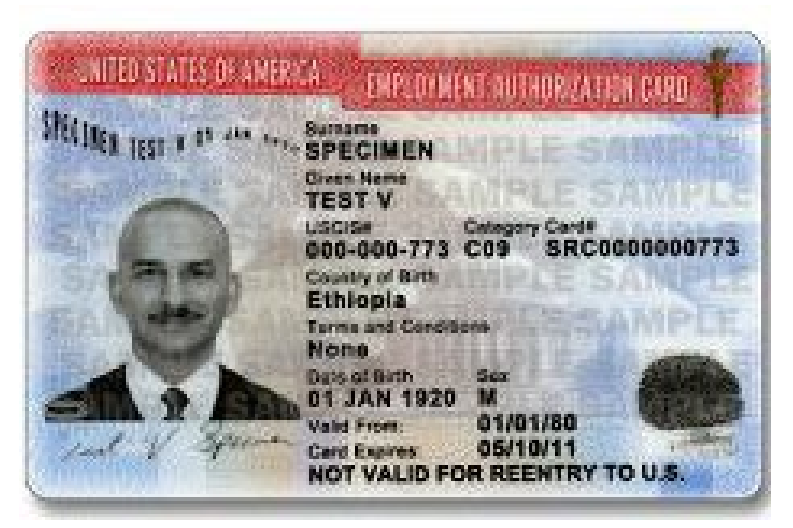

- Review card to make sure the information is accurate. If not, contact a BIO advisor.
- Present your EAD to employers as proof of your legal work authorization in the US.
- The EAD is a required document for entry to the U.S. during STEM OPT.
- Upload a copy of your EAD card at io.berkeley.edu/ssu

### **Driver License Applications & Renewal**

- If your <u>California Driver License</u> has expired, you can only renew the license *after* your STEM OPT EAD has been approved.
- This is because your OPT EAD will expire, and without proof of the STEM OPT approval (and continuing F-1 status) you won't qualify to renew the license.
- If you live in a state other than California, check with the local DMV regarding requirements for renewal

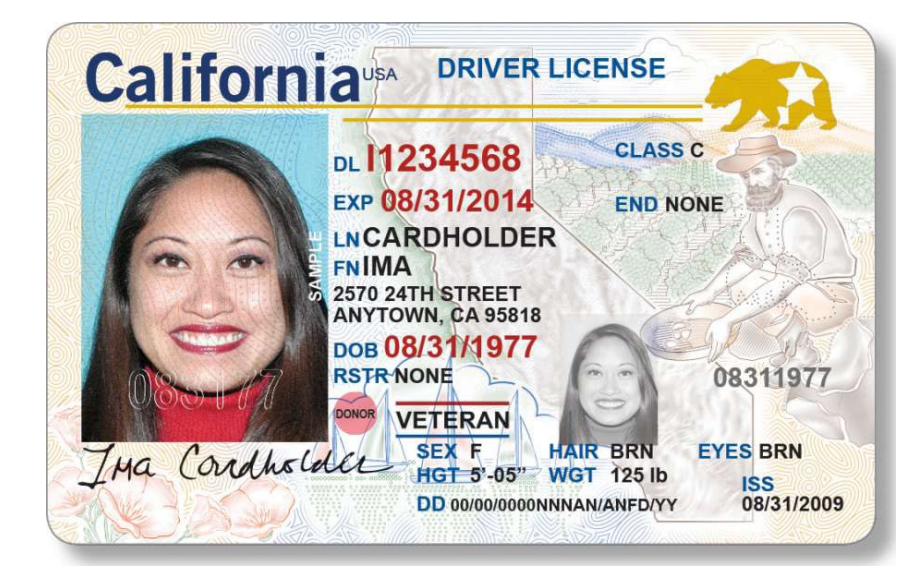

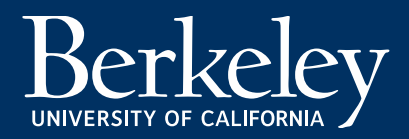

# **Avoiding Immigration Scams**

- It is very rare for USCIS or SEVP to contact you via phone regarding your application or your SEVIS record. Most notices from SEVP Portal are sent by email, and most notices from USCIS are sent via mail. They will generally never ask you for money.
- See USCIS's Avoid Scams Initiative website on how to avoid immigration scams, report fraud, and find authorized legal services.

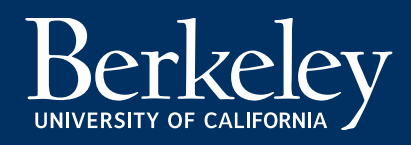

## Step 4: Maintaining Your F-1 Status & STEM Reporting Requirements

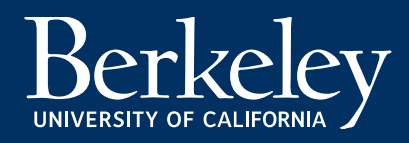
## **Reporting Requirements**

- Submit updates online at <u>io.berkeley.edu/ssu</u>
- You must report any changes to your employment, address, and/or name within 10 days.
- Complete 6 Month validation with BIO.
- Report Material Changes to your I-983 to BIO within 10 days.
- Annual Evaluation of Student Progress due at 12 and 24 Months

| Berkeley Student SEVI                | S Update                            |
|--------------------------------------|-------------------------------------|
| Log In                               | alter                               |
| Use a local ac                       | count to log in.                    |
| Sevis II                             |                                     |
| si                                   |                                     |
| Passwon                              | 1                                   |
|                                      | Log in                              |
| Register if you d<br>Forgot You Pase | on't have a local account.<br>word? |

See <u>STEM Reporting Requirements</u> for instructions on how to submit updates, validations, and evaluations.

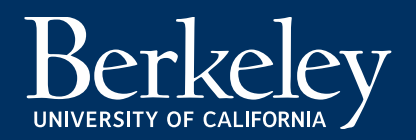

# **Reporting Your Information**

While on OPT STEM, you must update the Berkeley International Office within 10 days of any changes to the following information:

- Your Name
- Your Residential Address
- Your Phone & Email Address
- Employer Name or Address
- Starting or Ending Employment
- Date of departure from the U.S. if you leave prior to OPT STEM end date and want to end your OPT.
- Change of status to another visa category

We recommend saving the website page showing your updated information.

In order to update your information, you will need your UC Berkeley Student ID # and SEVIS # (found on your I-20; starts with Noo...).

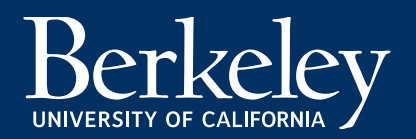

# Reporting Requirements: BIO SSU HUB (MANDATORY)

- ALL STUDENTS ON OPT/STEM ARE REQUIRED TO USE THE <u>BIO SSU HUB</u> TO SUBMIT OPT UPDATES. BIO SSU Hub is a BIO system.
- Submit updates online at *io.berkeley.edu/ssu.*

#### **SEVP Portal (OPTIONAL)**

| Berkeley<br>INTERNATIONAL OFFICE | Student SEVIS Update                        |
|----------------------------------|---------------------------------------------|
|                                  | Log In                                      |
|                                  | Use a local account to log in.              |
|                                  | Sevis ID                                    |
|                                  | SID                                         |
|                                  | Password                                    |
|                                  | Log in                                      |
|                                  | Register if you don't have a local account. |
|                                  | Forgot You Password?                        |

- The Student Exchange Visitor Program (SEVP) has its own "SEVP Portal" for students on OPT/STEM. On day 1 of your approved OPT, you will receive an email from SEVP with instructions on how to create an account. This email will come from <u>do-not-reply.sevp@ice.dhs.gov</u>.
- Be aware of scams: SEVP will NEVER ask you for a payment to register for the optional SEVP Portal.
- Registration for SEVP Portal is OPTIONAL. BIO WILL NOT USE the SEVP Portal for OPT reporting purposes. BIO recommends using SEVP Portal as *"view-only.*"

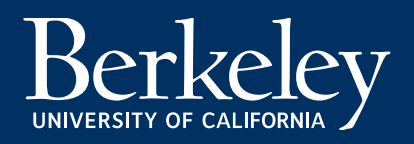

# Changing Employment While on STEM OPT Extension

If you change employers during your 24-month STEM OPT period, follow the instructions below. (If your STEM EAD has not yet been approved by USCIS, contact a BIO advisor for more information.)

Log into <u>SSU</u> and do the following:

- 1. Update your address/phone/email.
- 2. Add the new employer information and upload a new <u>I-983 form</u> for the new employer. You will choose the delivery method for your new I-20.
- 3. Edit your previous employer and add end date and upload the Final Evaluation <u>I-983 page 5</u>.
- 4. Upload a copy of your STEM EAD (if we don't have it already).

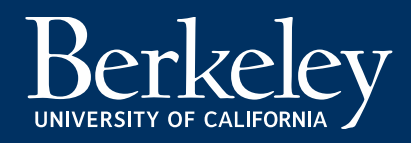

# Report Material Changes to Form I-983

#### Material changes may include, but are not limited to:

- Change in employer address or supervisor.
- Any change of the employer's Employer Identification Number, (i.e., the company's Federal Tax ID number) resulting from a change in the employer's ownership or structure.
- Any reduction in your compensation that is not tied to a reduction in hours worked.
- Any significant decrease in hours per week that you engage in a STEM training opportunity.
- Changes to the employer's commitments or your learning objectives as documented on the Form I-983.
- Updated Material Changes via a revised I-983 needs to be submitted to BIO within 10 business days.

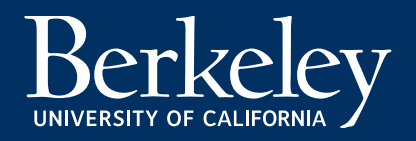

# 6-Month Validations & Annual/Final Evaluations

- STEM OPT students must submit a validation report to BIO every <u>six</u> <u>months</u> starting from the date the 24-month extension begins and ending when the student's F-1 status ends.
- 4 validations in total over 24-month OPT STEM Extension time.
  - 2 6-Month Validation Reports (at 6 and 18 months)
  - 2 Annual or Final Evaluation reports (at 12 and 24 months)
- Check your STEM OPT start date and mark your calendar for each 6 month interval of your STEM Extension for your reporting deadlines. Example: Your STEM Extension Starts January 1, 2017.
  - You must submit 6-Month Validations on July 1, 2017 and on July 1 2018
  - You must submit an Annual Evaluation on January 1, 2018 and a Final Evaluation on Jan 1, 2019 .)
- Your F-1 record may be terminated if you fail to report each 6 months.
- Be sure to check email reminders from BIO.

## **Annual and Final Evaluations**

- You must submit Form I-983 page 5 <u>"Evaluation of Student Progress"</u> to BIO each at 12 and 24 months and/or any time you leave an employer.
- Your employer must review and sign the self evaluation to attest to the accuracy.
- Check your STEM start date and mark your calendar for each 12 month interval of your STEM Extension for your reporting deadlines. (Example: Your STEM Extension Starts January 1, 2017. You must submit an annual evaluation January 1, 2018, and a final evaluation by January 1, 2019.)
- Your F-1 record may be terminated if you fail to submit your evaluations.
- Be sure to check email reminders from BIO.

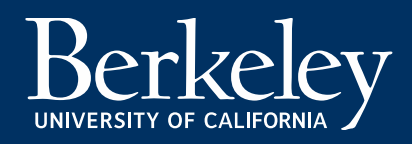

# **SSU Hub Reporting**

- You can see your reporting deadlines in the SSU Hub.
- Validation Report links will become available during your reporting period.

| STEM Validation Report                      | 3                                               |                                              |                                         |                                        |
|---------------------------------------------|-------------------------------------------------|----------------------------------------------|-----------------------------------------|----------------------------------------|
| While on STEM, you must complete a          | validation report every 6 months. Verify        | / that all your Contact information and E    | mployer information above is up-to-date | then click Validate. The Validate link |
| will only be available during the report    | ling window.                                    |                                              |                                         |                                        |
| Note: Older Validation Reports may not show | v here. To see all previous Validation Reports, | click "See All your Form Submissions" below. |                                         |                                        |
|                                             |                                                 |                                              | -                                       |                                        |
| Validation Type                             | Due Date                                        | Reporting Window 🕜                           | Status 🕜                                | Validation Report                      |

| 6-month                     | 4/3/2018  | 3/24/2018 - 4/13/2018  |           | No Longer Available |
|-----------------------------|-----------|------------------------|-----------|---------------------|
| 12-month (Eval required)    | 10/3/2018 | 9/23/2018 - 10/13/2018 | Accepted  | View                |
| 18-month                    | 4/3/2019  | 3/24/2019 - 4/13/2019  | Submitted | View                |
| Final (Final Eval required) | 10/2/2019 | 9/22/2019 - 10/12/2019 |           | Not Yet Due         |

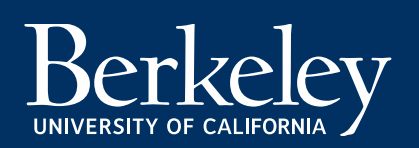

**STEM Student Due Date Announcement** 

Hello, [student name]

Your STEM OPT Reporting Deadlines

While on STEM OPT, you must give your designated school official (DSO):

 Validation reports to confirm that your address and employer information in SEVIS is correct. These are due every six months.

 Two Evaluations of Student Progress (page 5 of the Form I-983). These are due:

a. 12 months after your STEM OPT starts and

b. 24 months after your STEM OPT starts.

3.Evaluation of Student Progress (page 5 of the Form I-983) when you stop working for a STEM employer before your STEM OPT authorization ends. These are due within 10 days after you stop working for the employer. Your reporting deadlines:

| Date             | What is Due?                                                                                                    |  |  |
|------------------|----------------------------------------------------------------------------------------------------|--|--|
| Aug<br>6<br>2018 | Validation report for address and employer information                                                             |  |  |
| Feb<br>6<br>2019 | Validation report for address and employer<br>information Evaluation of Student Progress (page<br>5 of Form I-983) |  |  |
| Aug<br>6<br>2019 | Validation report for address and employer information                                                             |  |  |
| Feb<br>6<br>2020 | Validation report for address and employer<br>information Evaluation of Student Progress (page<br>5 of Form I-983) |  |  |

Missing these deadlines may affect the state of your SEVIS record.

For more information, go to the STEM OPT Hub

(https://studyinthestates.dhs.gov/stem-opt-hub) pages on the Study in the States website.

# **SEVP Portal Reminders**

- SEVIS SEVP Portal will also email you reminders regarding your 6 Month Validations and Annual Evaluations. *Remember, you'll do this reporting through the BIO SSU Hub.*
- You can also check your reporting deadlines via the SEVP Portal.

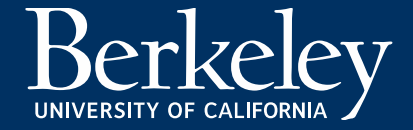

#### **Important Information Regarding Travel**

- Avoid long absences from the U.S. during the STEM OPT period. Time spent outside of the U.S. while unemployed by a U.S. employer counts toward your 150 days of unemployment.
- Attempting to re-enter the U.S. close to the expiration date of your OPT can be risky.
- You must not enter the U.S. in a status other than F-1. This may result in the loss of your OPT eligibility.
- Travel While STEM OPT is Pending, But Before STEM OPT Card is Received
- There is a higher risk associated with travel and return while your STEM OPT is pending <u>after</u> the program completion date of your OPT EAD. If there are any problems with your application, you may not be able to respond to USCIS in a timely manner, which could delay processing of your EAD.
- If your STEM OPT application is denied while outside the U.S., and your original OPT EAD has expired, you will not be able to re-enter the U.S. in F-1 status and will not be able to reapply.

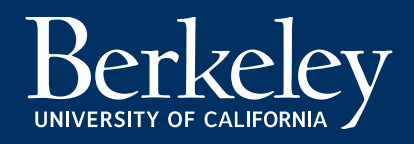

## Applying for an F-1 Visa on STEM OPT

If you are traveling abroad and your <u>F-1 visa</u> has expired and you want to travel outside the US, you must obtain a new F-1 visa before returning to the U.S. Please consult with a BIO advisor to discuss the visa process and travel risks. General information can be found on BIO's <u>Applying for a Visa page</u>. If your F-1 visa has expired, and your OPT STEM Extension is still pending, you will NOT be able to apply for a new F-1 visa until the application is approved and you have the EAD.

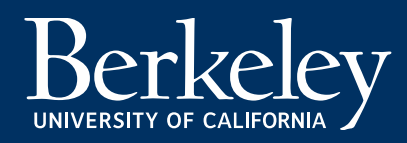

## **Completing OPT & Grace Period**

- You have a 60 day grace period following the end of your STEM OPT EAD.
- The only additional extension of STEM OPT available is the <u>OPT Cap-Gap</u> <u>Extension</u>, for students who have an accepted cap-subject H-1B application.
- Failure to exit, continue your F-1 status, or timely request a Cap-Gap Extension or USCIS Change of Status is a violation is status
- If you receive a Cap Gap extension of your OPT, the grace period will begin after the end of the Cap Gap extension period.

If you do not extend your STEM OPT via the H1-B Cap-Gap, and your EAD expires, you have the following options before the end of the 60 days grace period:

- 1. Exit the U.S. within 60 days.
- Continue your F-1 Status & Studies: <u>Transfer your I-20</u> to continue studies at another school OR request a <u>Change of</u> <u>Educational Level</u> to begin new studies at UC Berkeley.
- 3. Work with immigration legal counsel regarding a Change of Status application to a new visa category. You will need to check with your legal counsel regarding your allowed period of stay or required exit date if you have a pending change of status when your grace period ends.

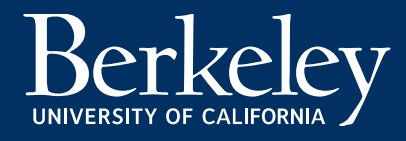

#### H-1B and STEM Extension

Can I file for an H1-B and a STEM Extension at the same time?

Yes, but filing these applications concurrently can sometimes cause complications in your SEVIS record.

- Check to see <u>if you will need a letter from BIO</u>!
- Submit your STEM OPT application to USCIS on time, before the original 12 month OPT EAD expires.
- Before requesting a STEM I-20, check with your employer and the legal counsel working on your H-1B and confirm that your employer recommends that you file STEM/H-1B concurrently at this time.
- If your H1-B is withdrawn or denied, contact BIO immediately. These actions may have an impact on your SEVIS record, and a BIO adviser will need to review the record to see if any corrections need to be made.
- If your H-1B is approved, the STEM OPT Extension (or pending STEM OPT Extension) will end on the date your H-1B becomes effective. Report the end of your OPT via the <u>SSU Hub</u>. Select "Report Early OPT/Academic Training Completion" and provide your I-797 Approval Notice From USCIS. Your F-1 record will be completed after the effective date of your H-1B.

## H-1B and STEM Extension

My employer filed for my H-1B and the petition has been approved. Should I file for the STEM OPT Extension if my H-1B is already approved?

You may not need a STEM OPT Extension if your OPT is ending, and your H-1B has already been approved. If this is your situation, check with a BIO adviser before submitting your STEM OPT Extension request. An adviser will need to review your record and H-1B approval notice. An adviser will determine whether a STEM OPT Extension or Cap-Gap I-20 is better for you.

Before contacting a BIO adviser, make sure that you have 1) uploaded a copy of your OPT EAD card to the SSU Hub and 2) have your H-1B I-797 Approval Notice From USCIS.

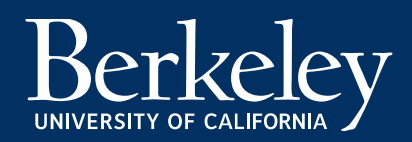

#### Frequently Asked Questions (FAQs): Employment

What is considered full-time employment on the 24month OPT STEM Extension? Students must work at least 20 hours per week for an E-Verify employer in a position directly related to the STEM degree, following the goals and objectives stated in the I-983 training plan. All employers must be authorized on the I-20 and in SEVIS.

#### I have two part-time jobs. One of the employers is enrolled in E-Verify but the other is not. Is this

*allowed*?No, only full-time employment is allowed at your STEMeligible E-Verify registered employer.

How many days of unemployment am Iallowed while on the 24-month STEM OPT Extension? Students who receive a 24-month OPT STEM extension are given an additional 60 days of unemployment for a total of 150 days over their entire post-completion OPT period. From the start of the OPT EAD to the end of the STEM OPT EAD.

*What counts as unemployment?* Each day during the period when OPT authorization begins and ends that the student does not have qualifying employment counts as a day of unemployment.

*Can I continue to work while my 24-month STEM OPT Extension is pending?* If a student's EAD expires while the STEM Extension application is pending with USCIS, the student is authorized to work until USCIS makes a decision about the application, but not more than 180 days from the date the student's initial OPT EAD expires.

What documents should I present to my employer once my 12month OPT expires and my STEMOPT is pending? The student should present the employer with the expired EAD card, the form I-20 recommending the student for STEM OPT Extension, and proof of the timely filing with USCIS (STEM OPT I-797 receipt notice).

*Can I change STEM employers after my STEM EAD is approved?* Yes, see our <u>OPT Reporting page</u> for instructions on submitting a request to change employers. You should not start working before receiving authorization for the new employer.

*Can I switch employers while my STEM OPT application is pending?* Yes, but we do NOT recommend this. We recommend changing employers after the EAD is approved, if possible. Please contact BIO for instructions regarding how to change employers while your application is pending.

#### Frequently Asked Questions (FAQs): Travel & Re-Entry

*Can I travel outside the US during my approved OPT STEM period*?Yes.\* However, if the student whose approved period of OPT has started travels outside of the U.S. while unemployed, the time spent outside the U.S. will count as unemployment against the 90/150-day limits. See the <u>OPT Travel</u> <u>page</u> for required documents.

If a student travels while employed either during a period of leave authorized by an employer or as part of their employment, the time spent outside the US will not count as unemployment.

#### Can I travel outside the U.S. while my 24-month STEM Extension OPT is pending?

Yes\*, travel while your OPT STEM application is pending is possible if you have a valid F-1 visa and STEM I-20 signed within the past 6 months. You should travel with a copy of your I-797 receipt notice and proof of your STEM employment. See the <u>OPT Travel page</u> for required documents and possible risks.

\*If your employer has filed for an H-1B for you, please discuss your travel plans with your BIO adviser and with the legal counsel working on the H-1B request. BIO advisers can advise on travel as an F-1, but we cannot advise on how the travel might impact your H-1B application. *Can Irenew my visa while on STEM OPT?* Yes, you are eligible to renew your visa while on STEM OPT. Remember, that you are still applying for an F-1 nonimmigrant visa, which means you must demonstrate ties to your home country. See <u>Applying for a Visa</u> for a complete list of documents and advice on renewing the visa during STEM OPT and feel free to discuss your concerns with an adviser. Be advised that you MUST have an approved STEM EAD to apply for a new visa.

#### What documents do Ineed to re-enter the U.S with approved STEMOPT? See the OPT Travel page for required documents.

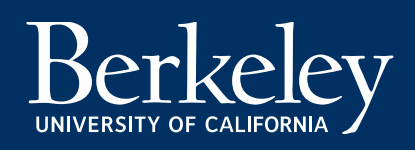

# Final check of your STEM OPT application

Want to review all your documents in detail before submitting them to USCIS? Attend one of BIO's STEM OPT Document Check Workshops!

These group workshops allow you to follow along as a BIO adviser leads you through the application step by step and cover required documents, how to fill out the forms, and most common mistakes in the application. In addition, there is a Q&A portion during which you can ask specific questions about your own application.

See our **Events calendar** to sign up for an upcoming session.

Still have questions?

Come talk to a BIO advisor at Berkeley International Office during Drop-In Advising hours.

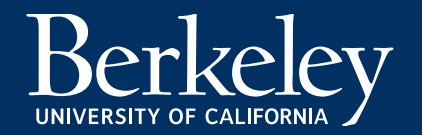

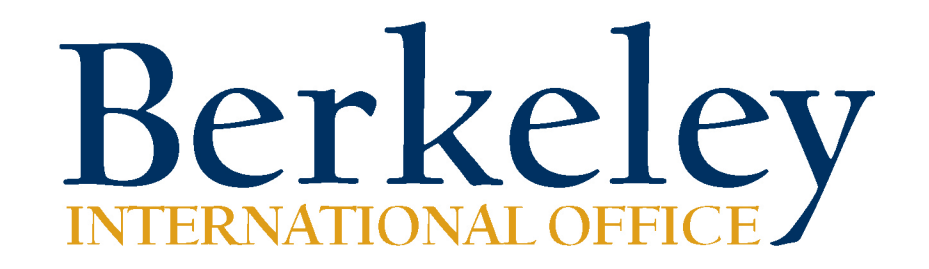

#### **Office Hours**

#### internationaloffice@berkeley.edu

510-642-2818

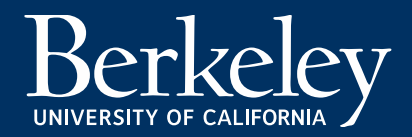